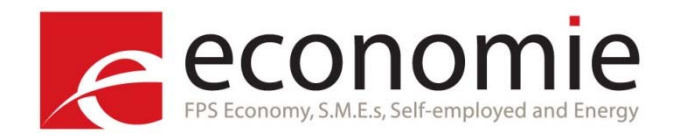

# An introduction to web scraping methods

# Ken Van Loon Statistics Belgium

UN GWG on Big Data for Official Statistics Training workshop on scanner and on-line data 6-7 November 2017 Bogota, Colombia

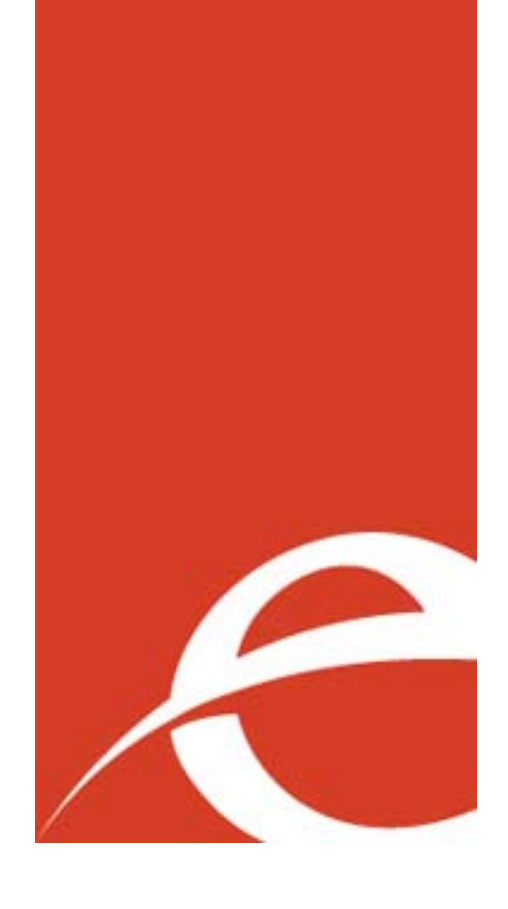

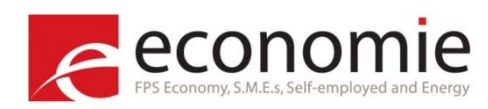

### Background

- Me
  - Statistician?
  - Mostly working on price statistics (consumer price indices/residential property indices)
  - Methodological issues (incl. scanner data and web scraping)
- Web scraping at Statistics Belgium
  - We have around 60 scripts running (some implemented others in test/research phase)
  - Currently we scrape data for the following segments:
    - Clothing Books
    - Footwear DVD & Blu-ray
    - Hotels
    - Airfares
    - Train tickets
    - Second-hand cars

- Video games
- Consumer electronics
- Student rooms
- Supermarkets

• ...

Department stores

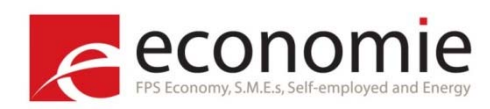

Contents

- What is web scraping?
- HTML CSS Selectors
- SelectorGadget
- Web scraping in R
  - Rvest
  - Scrape functions
  - RSelenium
- Experimental indices
- Monitoring tools

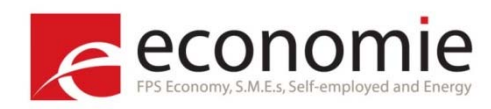

### Definition

### What is web scraping?

Web scraping focuses on the **transformation of unstructured data** on the web, typically in **HTML** format, into structured data that can be stored and analyzed in **a central local database or spreadsheet**.

(wikipedia 🙂 )

A technique to collect (scrape) data from the web automatically.

Implement web scraping:

- Programming skills
- Data collection
- Data processing

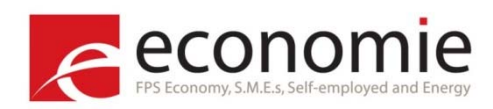

HTML

Webpages consist of HTML code/tags:

```
<!DOCTYPE html>
<html>
<head>
<title>Page Title</title>
</head>
<body>
<h1>This is a Heading</h1>
This is a paragraph.
<a href="http://www.google.com">This is a link</a>
</body>
</html>
```

Knowing HTML is not really necessary for web scraping, but will make life easier!

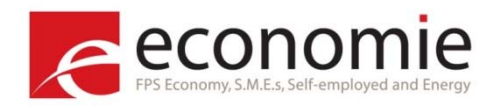

### HTML

How to select the specific information on an HTML-page?

- Xpath XML Path Language (query language for XML)
- **CSS selectors** used to select elements you want to style
  - $\rightarrow$  focus here on CSS selectors (personal opinion: more readable then Xpath)

Cascading Style Sheets (CSS) are used to style websites:

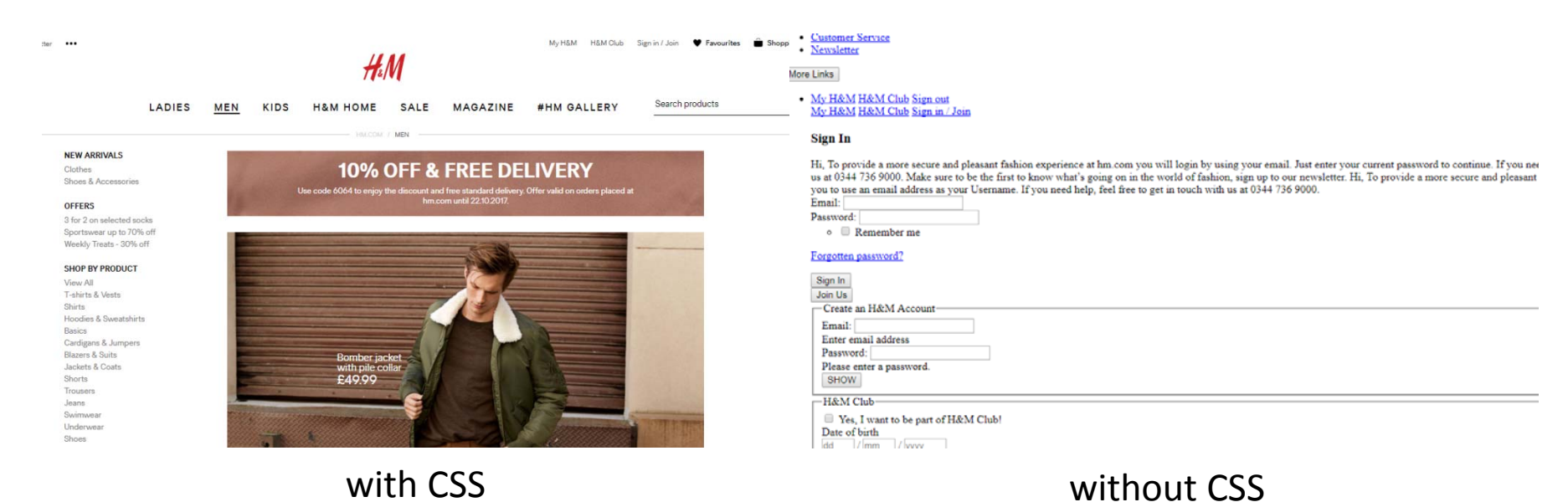

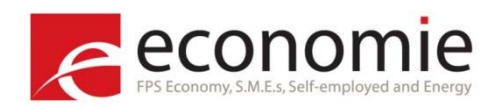

How to select the specific information on an HTML-page? Tag selection in Chrome:

Right click:

Inspect screen

- (developer tools)
- Right click: Copy Copy selector

Also using ctrl + f: Just search for the tag

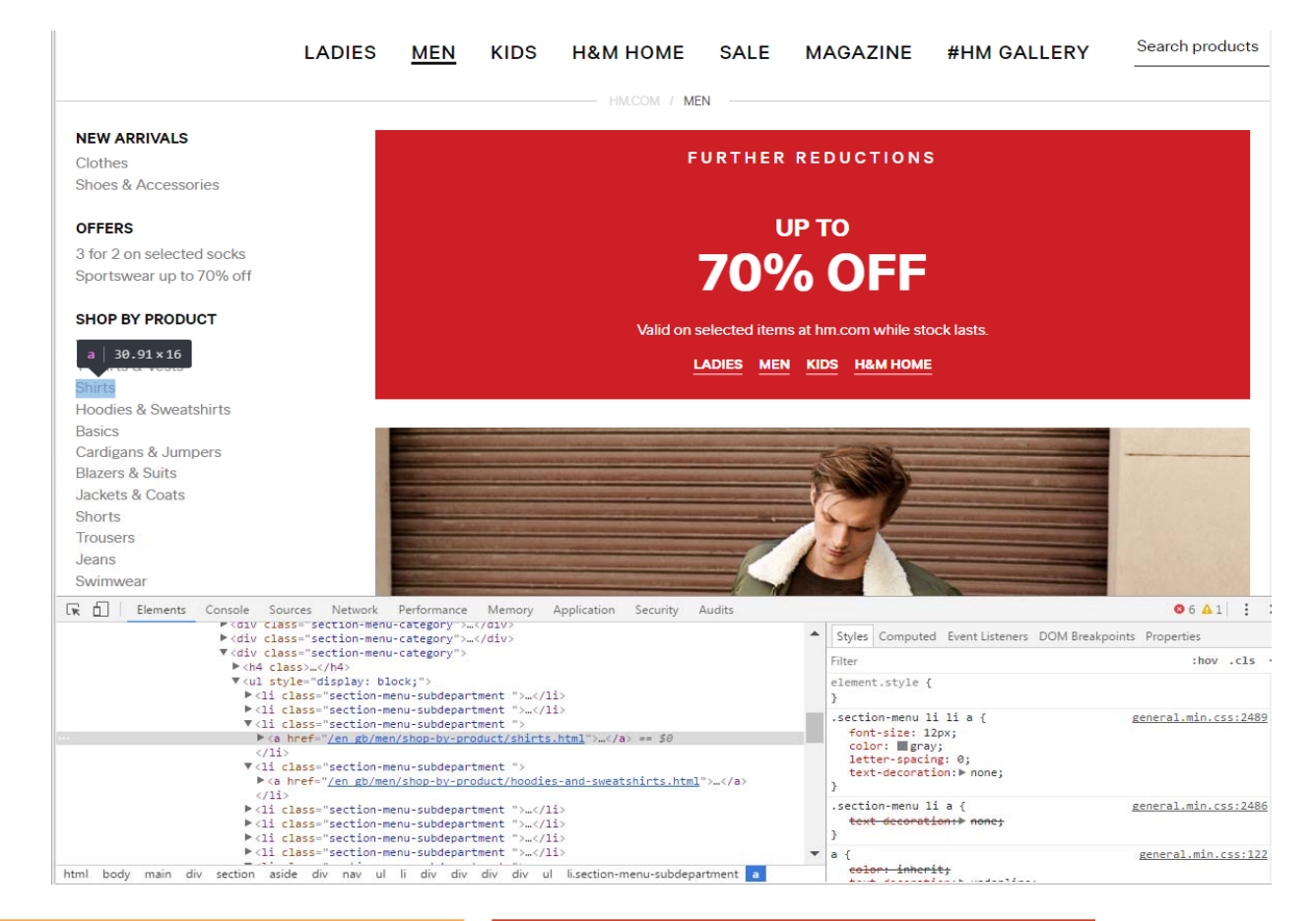

HTML

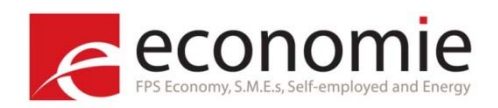

### HTML

How to select the specific information on an HTML-page?

- Using Chrome is quite tedious
- Would be much easier to have a point-and-click interface to select what you want
  - Luckily someone developed this <sup>(c)</sup>
     (Remember: you can always verify what you select with the CSS selector using Chrome developer tools)
- But before using the point-and-click interface we'll learn a bit how CSS work... by playing a game

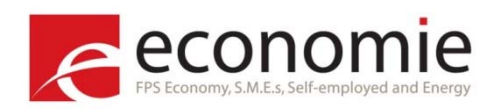

**CSS** selectors

CSS Diner: <a href="https://flukeout.github.io/">https://flukeout.github.io/</a>

<div class="table"> <plate/> <plate/> </div>

CSS selector "plate": selects all plate elements

```
<div class="table">
<bento/>
<plate/>
<bento/>
</div>
```

CSS selector "bento": selects all bento tags

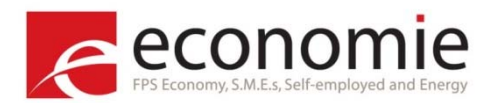

| <div class="table"></div>  |
|----------------------------|
| <plate id="fancy"></plate> |
| <plate></plate>            |
| <bento></bento>            |
|                            |

CSS selector "#fancy": selects each tag with id="fancy".

```
"# " indicates the "id="-tag
```

```
<div class="table">
<apple/>
<apple class="small"/>
<plate>
<banana class="small"/>
<plate/>
<plate/>
</div>
```

CSS selector ".small": selects each tag with class="small".

"." indicates the "class="-tag

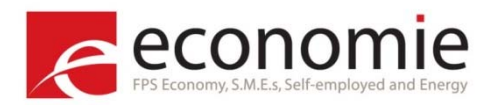

| <div class="table"></div> |  |  |
|---------------------------|--|--|
| <bento></bento>           |  |  |
| <plate></plate>           |  |  |
| <apple></apple>           |  |  |
| <plate></plate>           |  |  |
| <apple></apple>           |  |  |
|                           |  |  |

CSS selector "plate apple": selects the apple tag within the plate tag

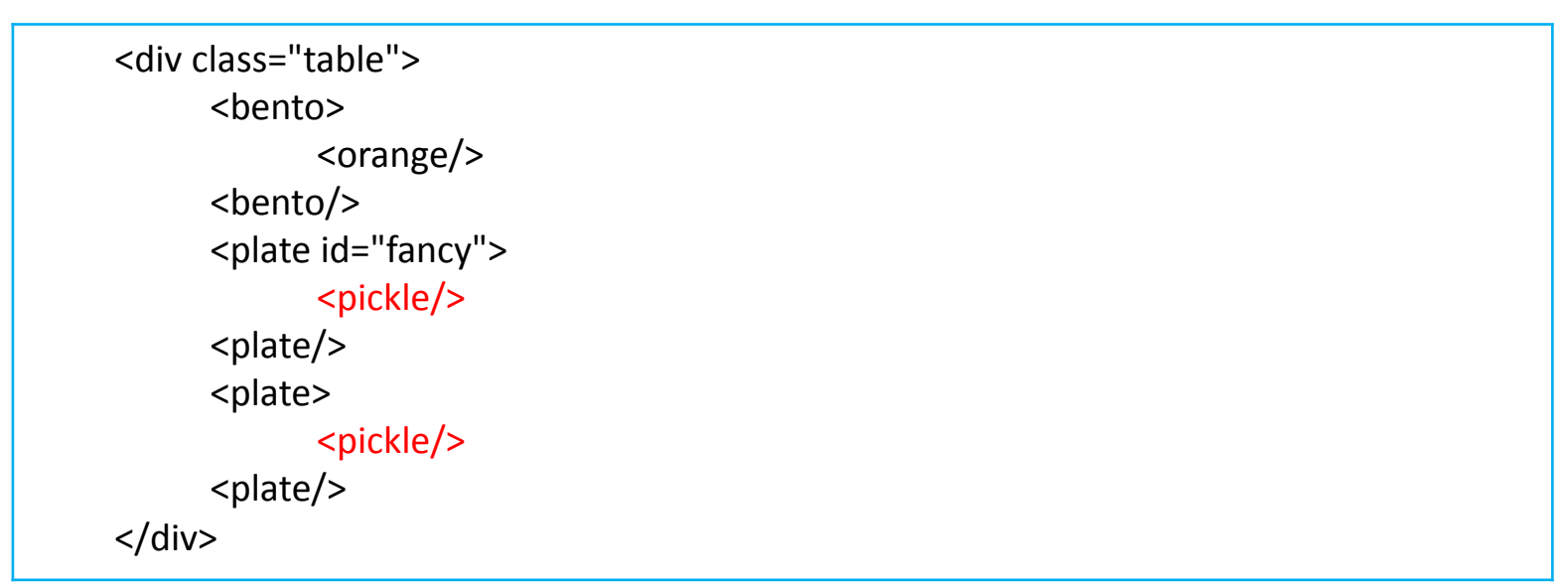

CSS selector "#fancy pickle": selects the tag pickle within the plate tag with id=fancy

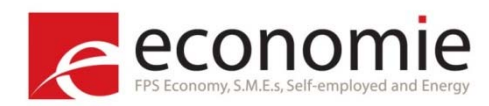

```
<div class="table">
<apple/>
<apple class="small"/>
<bento>
<orange class="large"/>
<bento/>
<plate>
<orange/>
<plate>
<plate>
<orange class="small"/>
<plate>
</div>
```

CSS selector "orange.small": selects the orange with class=small

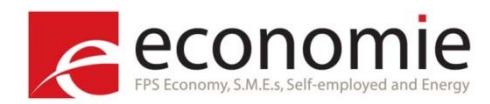

```
<div class="table">
<pickle class="small"/>
<pickle/>
<plate>
<pickle/>
<bento>
<pickle/>
<bento/>
<plate>
<pickle/>
<plate>
<pickle/>
<pickle/>
<pickle/>
<pickle/>
<pickle/>
<pickle/>
<pickle/>
<pickle/>
<pickle/>
<pickle/>
<pickle/>
<pickle/>
<pickle/>
<pickle/>
<pickle/>
<pickle/>
<pickle/>
<pickle/>
<pickle/>
<pickle/>
<pickle/>
<pickle/>
<pickle/>
<pickle/>
<pickle/>
<pickle/>
<pickle/>
<pickle/>
<pickle/>
<pickle/>
<pickle/>
<pickle/>
<pickle/>
<pickle/>
<pickle/>
<pickle/>
<pickle/>
<pickle/>
<pickle/>
<pickle/>
<pickle/>
<pickle/>
<pickle/>
<pickle/>
<pickle/>
<pickle/>
<pickle/>
<pickle/>
<pickle/>
<pickle/>
<pickle/>
<pickle/>
<pickle/>
<pickle/>
<pickle/>
<pickle/>
<pickle/>
<pickle/><pickle/>
<pickle/><pickle/><pickle/<pickle/><pickle/<pickle/><pickle/<pickle/<pickle/><pickle/<pickle/<pickl
```

CSS selector "plate, bento": selects all plate and bento tags

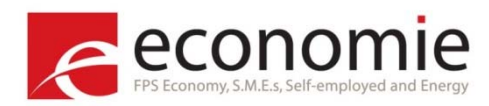

```
<div class="table">
	<plate id="fancy">
	<orange class="small"/>
	<plate/>
	<plate>
	<plate>
	<plate/>
	<apple class="small"/>
	<plate>
	<plate>
	<plate>
	<plate>
	<plate>
	<plate>
	<plate/>
	<plate>
	<plate>
	<plate>
	<plate>
	<plate>
	<plate>
	<plate>
	<plate>
	<plate>
	<plate>
	<plate>
	<plate>
	<plate>
	<plate>
	<plate>
	<plate>
	<plate>
	<plate>
	<plate>
	<plate>
	<plate>
	<plate>
	<plate>
	<plate>
	<plate>
	<plate>
	<plate>
	<plate>
	<plate>
	<plate>
	<plate>
	<plate>
	<plate>
	<plate>
	<plate>
	<plate>
	<plate>
	<plate>
	<plate>
	<plate>
	<plate>
	<plate>
	<plate>
	<plate>
	<plate>
	<plate>
	<plate>
	<plate>
	<plate>
	<plate>
	<plate>
	<plate>
	<plate>
	<plate>
	<plate>
	<plate>
	<plate>
	<plate>
	<plate>
	<plate>
	<plate>
	<plate>
	<plate>
	<plate>
	<plate>
	<plate>
	<plate>
	<plate>
	<plate>
	<plate>
	<plate>
	<plate>
	<plate>
	<plate><plate>
```

CSS selector "plate \*": selects everything which includes plate (incl. subtags)

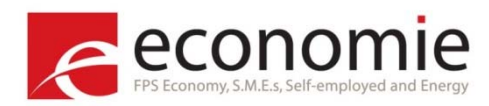

```
<div class="table">
<bento>
<apple class="small"/>
<bento/>
<plate/>
<apple class="small"/>
<apple/>
<apple class="small"/>
<apple class="small"/>
<apple class="small"/>
</div>
```

CSS selector "plate + apple": selects all apple tags directly following a plate tag, only the <u>first</u> apple tag after a plate tag is selected

"+ " selects all tags <u>directly</u> (= first tag) following a specified tag

Note: with " + " only the first tag is selected

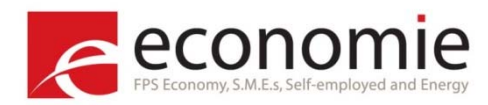

```
<div class="table">
	<pickle/>
	<bento>
	<orange class="small"/>
	<bento/>
	<pickle class="small"/>
	<pickle/>
	<pickle/>
	<plate>
		<pickle/>
	<plate>
		<pickle/>
	<plate>
		<pickle class="small"/>
	<plate>
		<pickle class="small"/>
	<plate>
		<pickle class="small"/>
	<plate>
		<pickle class="small"/>
	<plate>
		<pickle class="small"/>
	<plate>
		<pickle class="small"/>
	<plate>
```

CSS selector "bento ~ pickle": selects all matching pickle tags after the bento tag

"~" selects all matching tags at the same level after the first specified tag

Note: with "~" all tags at the same level are selected, not only the first one (cfr. +)

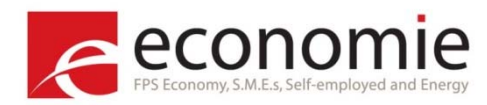

```
<div class="table">
     <plate>
           <bento>
                <apple/>
           <bento/>
     <plate/>
     <plate>
        <apple/>
        <apple/>
     </plate>
     <plate>
        <apple/>
     <plate/>
     <apple/>
     <apple class="small"/>
</div>
```

CSS selector "plate > apple": selects all apple tags which follow a plate tag at another level

" > " selects all direct 'children' of an element

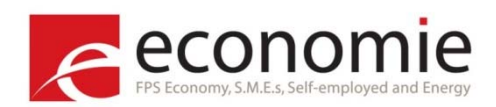

### **Overview CSS selectors**

| #   | Selector            | Example        | Description                                                                           |
|-----|---------------------|----------------|---------------------------------------------------------------------------------------|
| 1   | element             | а              | Selects all "a" tags                                                                  |
| 2   | .class              | .price         | Selects all elements with the class="price"                                           |
| 3   | #id                 | #content       | Selects all elements, in theory only one, with the id="content"                       |
| 4   | element element     | div a          | Selects all "a" tags inside all "div" elements                                        |
| 5.a | .class element      | .price a       | Selects all "a" tags inside all elements with the class="price"                       |
| 5.b | #id element         | #content a     | Selects all "a" tags inside all elements with the id="content"                        |
| 6   | element.class       | div.price      | Selects all "div" tags with the class="price"                                         |
| 7   | element, element    | div, p         | Selects all "div" tags and all "p" tags                                               |
| 8   | element *           | div *          | Selects all elements within the "div" element                                         |
| 9   | element+element     | div+p          | Selects "p" elements that follow directly after the "div" element (on the same level) |
| 10  | element~element     | div∼p          | Selects all "p" elements that follow after the "div" element (on the same level)      |
| 11  | element>element     | div>p          | Selects all "p" elements that are direct children of the "div" element                |
| 12  | [attribute="value"] | [size="small"] | Selects all elements with size="small"                                                |

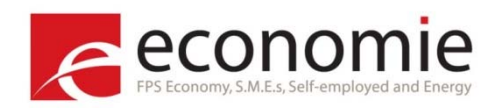

### SelectorGadget

Identify CSS selectors with point-and-click interface

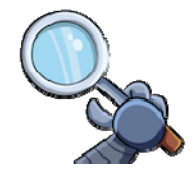

- <u>Chrome extension</u>
- Click on element you want to select
  - Selected item: marked in green
  - SelectorGadget makes a guess and marks all elements that matches the selector in yellow
- Deselect wrong elements: marked red
- CSS Selector / Tag can be used in programming languages such as R

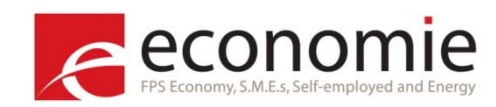

### SelectorGadget

|    | Pioneer Pro DJ HDJ-500-W DJ Hea<br>by Pioneer DJ<br>\$8900 + \$15.38 shipping<br>Only 5 left in stock - order soon.<br>More Buying Choices<br>\$89.00 (3 new offers)                                                                           | adphones                       | <ul> <li>Special Feat</li> <li>Headphone</li> </ul>               | ₹ <b>50</b><br>ture: <b>Dj-Style</b><br>s Form Factor: <b>cl</b>                   | osed-back                                  |       |   |   |
|----|----------------------------------------------------------------------------------------------------|--------------------------------|-------------------------------------------------------------------|------------------------------------------------------------------------------------|--------------------------------------------|-------|---|---|
| dw | House of Marley EM-JH081-GY The<br>by House of Marley<br>\$19 <sup>88</sup> Frime<br>FREE Shipping on eligible orders<br>More Buying Choices<br>\$19.88 (11 new offers)<br>Price may vary by color<br>[] [] [] [] [] [] [] [] [] [] [] [] [] [ | e Roar On-Ear Headphones, Grey | Trade-in eligib<br>• Special Feat<br>• Wireless Co<br>• Headphone | ▼ 13<br>ble for an Amazor<br>ture: dj-style<br>mmunication Tec<br>s Form Factor: O | n gift card<br>hnology: bluetooth<br>n-Ear |       | 2 |   |
| /  |                                                                                                    | .sx-price-large                |                                                                   | Clear (22)                                                                         | Toggle Position                            | XPath | ? | Х |

To select the price on this website: use CSS selector ".sx-price-large"

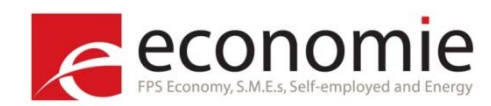

### SelectorGadget

### Select element (price) on website $\rightarrow$ ".price"

| s 🎉 CIRCABC 🌃 Index Web 🔞 RStudio - RobotTool 🌓 Webscraping Dashbo | Directory web    | scraping 🗋 RobotTool_Te | est 🕒 RobotTool          |                                       |                         |
|--------------------------------------------------------------------|------------------|-------------------------|--------------------------|---------------------------------------|-------------------------|
| ~ #M                                                               | CATEGORY -       | FILTER -                |                          | SORT BY 👻                             |                         |
| SHOP BY PRODUCT                                                    |                  |                         |                          |                                       |                         |
| View All                                                           | SHOWING 60 of 20 | 2 Items                 |                          | Model Product                         |                         |
| I-shirts & Vests                                                   |                  | -                       | + G.a.                   |                                       |                         |
| Casual                                                             |                  |                         |                          |                                       |                         |
| Dressed                                                            |                  | 100                     | at b                     | 2 mg m                                |                         |
| Denim                                                              |                  | 杏                       | 1 E                      | A A A A A A A A A A A A A A A A A A A |                         |
| Hoodies & Sweatshirts                                              |                  |                         |                          |                                       |                         |
| Basics                                                             |                  | No.                     | and a second             |                                       |                         |
| Cardigans & Jumpers                                                | 1102             | a de                    |                          |                                       |                         |
| Blazers & Suits                                                    | 18               |                         | 1 1 1                    |                                       |                         |
| Jackets & Coats                                                    |                  |                         |                          |                                       |                         |
| Shorts                                                             |                  | NI ST                   | ET / 12-                 |                                       |                         |
| Trousers                                                           |                  |                         |                          |                                       |                         |
| Swimwear                                                           |                  |                         |                          |                                       |                         |
| Underwear                                                          |                  |                         |                          |                                       |                         |
| Shoes                                                              |                  |                         |                          |                                       |                         |
| Socks                                                              |                  |                         |                          |                                       |                         |
| Accessories                                                        |                  |                         |                          |                                       |                         |
| Sportswear                                                         |                  |                         |                          |                                       |                         |
| Extended sizes                                                     | Easy-iron        | shirt Slim fit          | Easy-iron shirt Slim fit | Cotton shirt Regular fit              |                         |
| SELECTED                                                           | £1               | 2.99                    | £12.99                   | £17.99                                |                         |
| H&M Edition                                                        |                  |                         |                          |                                       |                         |
| Office Wear                                                        |                  |                         |                          |                                       |                         |
| Happy Halloween                                                    |                  |                         |                          |                                       |                         |
| Knits from £17.99                                                  |                  | -                       |                          |                                       |                         |
| CAMPAIGNS                                                          |                  |                         |                          |                                       |                         |
| The New Rugged                                                     |                  | 2                       | E TA                     |                                       |                         |
| Hoodies & Joggers                                                  | 5                | C A                     |                          |                                       |                         |
| Outerwear Update                                                   |                  |                         |                          |                                       |                         |
| Key Fits                                                           |                  |                         |                          |                                       |                         |
| H&M Edition                                                        |                  |                         |                          |                                       |                         |
| The Weeked Collection                                              |                  | .price                  |                          | Clear (60)                            | Toggle Position XPath ? |

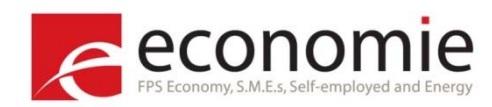

### Deselect undesirable elements:

SelectorGadget

| Customer Service Newsletter •••                                                                                                    | Customer Service Newsletter •••                                  | Customer Service Newsletter •••                       |
|----------------------------------------------------------------------------------------------------|------------------------------------------------------------------|-------------------------------------------------------|
|                                                                                                    |                                                                  | t ta                                                  |
| LADIES                                                                                                    | LADIES MEN                                                       | KIDS H&M HON LADIES MEN KIDS H&M HOME                 |
| NEW ARRIVALS                                                                                                    | neader div<br>NEW ARRIVALS                                       | MCOM / MEN / SHOP BY PRODUCT NEW ARRIVALS             |
| Clothes VIE<br>Shoes & Accessories                                                                                                    | W Clothes VIEW ALL<br>Shoes & Accessories                        | Clothes VIEWALL<br>Shoes & Accessories                |
| OFFERS 3 for 2 on selected socks FI                                                                                                    | OFFERS<br>3 for 2 on selected socks                              | OFFERS 3 for 2 on selected socks FILTER               |
| Sportswear up to 70% off<br>SHOP BY PRODUCT                                                                                                    | Sportswear up to 70% off<br>WIN SHOWING 30 of<br>SHOP BY PRODUCT | f 2123 Items SHOP BY PPODICT SHOWING 30 of 2123 Items |
| View All<br>T-shirts & Vests                                                                                                    | View All<br>T-shirts & Vests                                     | Model Product View All Model Product                  |
| in the second second se | Storts<br>Hoodies & Sweatshirts                                  | Hoodies & Sweatshirts                                 |
| Cardigans & Jumpers<br>Blazers & Suits                                                                                                    | Cardigans & Jumpers<br>Blazers & Suits                           | Basics<br>Cardigans & Jumpers<br>Blazers & Suits      |
| Jackets & Coats<br>Shorts<br>Trousers                                                                                                    | Jackets & Coats<br>Shorts<br>Trousers                            | Shorts Traveere                                       |
| Jeans<br>Swimwear                                                                                                    | Jeans<br>Swimwear                                                | Jeans<br>Swimwear                                     |
| Underwear<br>Shoes<br>Socks                                                                                                    | Shoes<br>Socks                                                   | Underwear<br>Shoes<br>Socks                           |
| Accessories<br>Sportswear                                                                                                    | Accessories<br>Sportswear                                        | Accessories<br>Sportswear                             |
| SELECTED                                                                                                    | .section-menu-subdepartment a                                    | Extended .current~ .section-menu-subdepartment a      |

Statistics Belgium

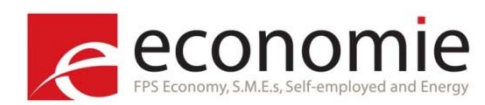

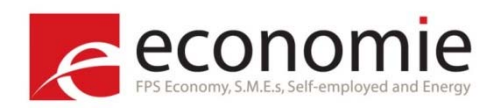

Use <u>rvest</u> package developed by Hadley Wickham (Chief Scientist at RStudio) install.packages("rvest")

Most important functions:

- read\_html(): creates an html document from a webpage
  - Without a proxy: e.g. read\_html("https://www.google.com")
  - With a proxy: e.g. read\_html(httr::GET(url,user\_agent(agent), proxy))
- html\_nodes(): select tags
  - e.g. html\_nodes(".sx-price-large")
- html\_node(): selects exactly one tag
  - e.g. html\_node(".sx-price-large") will select only the first tag instead of all matching tags

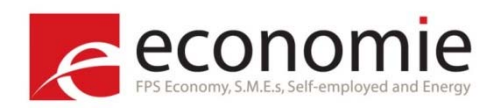

Most important functions (continued):

- html\_text(): extracts text within tags, to be used after html\_node(s)()
   e.g. html nodes(".sx-price-large") %>% html text()
- html\_attr(): extracts the value of the attribute, to be used after html\_node(s)()
   e.g. html\_nodes("a") %>% html\_attr("href") will select the url
- html\_table(): extracts a table, to be used after html\_node(s)()
  - e.g. html\_node("table css") %>% html\_table()
- All functions can be chained using the %>% (a.k.a. pipe) operator
  - e.g. read\_html("url") %>% html\_nodes("css") %>% html\_text()

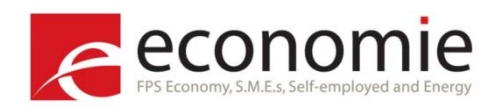

library(rvest) library(stringr)

#url

start\_url <- "https://www.amazon.com/s/ref=sr\_nr\_p\_n\_feature\_browseb\_1?fst=as%3Aoff&rh=n%3A283155%2Cn%3A%211000%2Cn%3A4%2Cp\_n\_feature\_five\_browsebin%3A2579000011%2Cp\_n\_feature\_five\_browse-bin%3A6118393011%2Cp\_n\_feature\_browsebin%3A2656020011&bbn=4&i e=UTF8&qi d=1507885684&rni d=618072011"

#load html page
main\_page <- read\_html (start\_url)</pre>

#### #scrape price

price <- main\_page %>% html\_nodes(".sx-price-large") %>% html\_text()
price <- str\_trim(price)
price <- str\_replace\_all(price,"\n ", ".")</pre>

#### #scrape product name

prod <- main\_page %>% html\_nodes(".s-access-title") %>% html\_text()

#### #store scraped data in data frame

data <- data.frame(prod=prod, price=price)</pre>

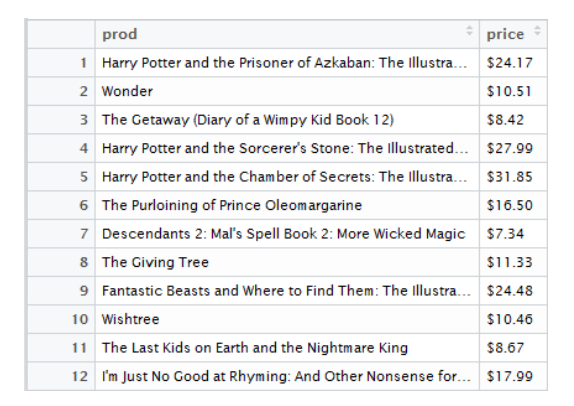

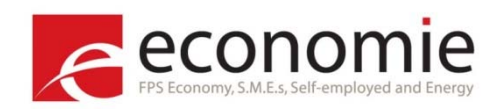

```
library(rvest)
```

```
#url
start_url <- "https://www.bol.com/nl/l/dvd/-/N/3133+7929/index.html"</pre>
```

```
#load html page
main_page <- read_html(start_url)</pre>
```

```
#scrape release date
releasedate <- main_page %>% html_nodes(".product-small-specs li~ li+ li span") %>% html_text()
```

```
#scrape product name
prod <- main_page %>% html_nodes(".product-title") %>% html_text()
#check length of scraped data
str(releasedate)
str(prod)
> start_url <- "https://www.bol.com/nl/l/dvd/-/N/3133+7929/index.html"
> main_page <- read_html(httr::GET(start_url,user_agent(agent), proxy))
> releasedate <- main_page %>% html_nodes(".product-small-specs li~ li+ li span") %>% html_text()
> prod <- main_page %>% html_nodes(".product-title") %>% html_text()
> str(releasedate)
chr [1:17] "oktober 2017" "oktober 2017" "september 2017" "maart 2016" ...
> str(prod)
chr [1:24] "came of Thrones - Seizoen 6 (Blu-ray)" ...
```

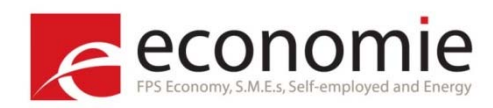

Problem: Missing values

e.g. number of prices ≠ number of products

Solution: Scrape Functions:

scrape\_css

scrape\_css <- function(css, group) {
 txt <- main\_page %>% html\_nodes(group) %>% lapply(. %>% html\_nodes(css) %>%
 html\_text() %>% ifelse(identical(., character(0)), NA, .)) %>% unlist
 return(txt)
 }

### scrape\_css\_attr

scrape\_css\_attr <- function(css, group, attribute) {
 txt <- main\_page %>% html\_nodes(group) %>% lapply(. %>% html\_nodes(css) %>%
 html\_attr(attribute) %>% ifelse(identical(., character(0)), NA, .)) %>% unlist
 return(txt)
 }

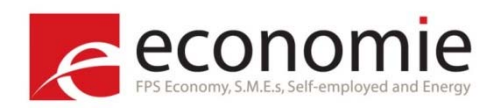

### Scrape functions

- scrape\_css(css, group)
- scrape\_css\_attr(css, group, attribute)
  - css: specific element we want to scrape
  - group: refers to CSS selector that captures the whole observation including subcomponents in which we are interested
  - attribute: specific attribute we want to scrape (e.g. url)

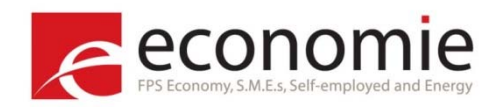

### Scrape functions

- scrape\_css(css, group)
- scrape\_css\_attr(css, group, attribute)

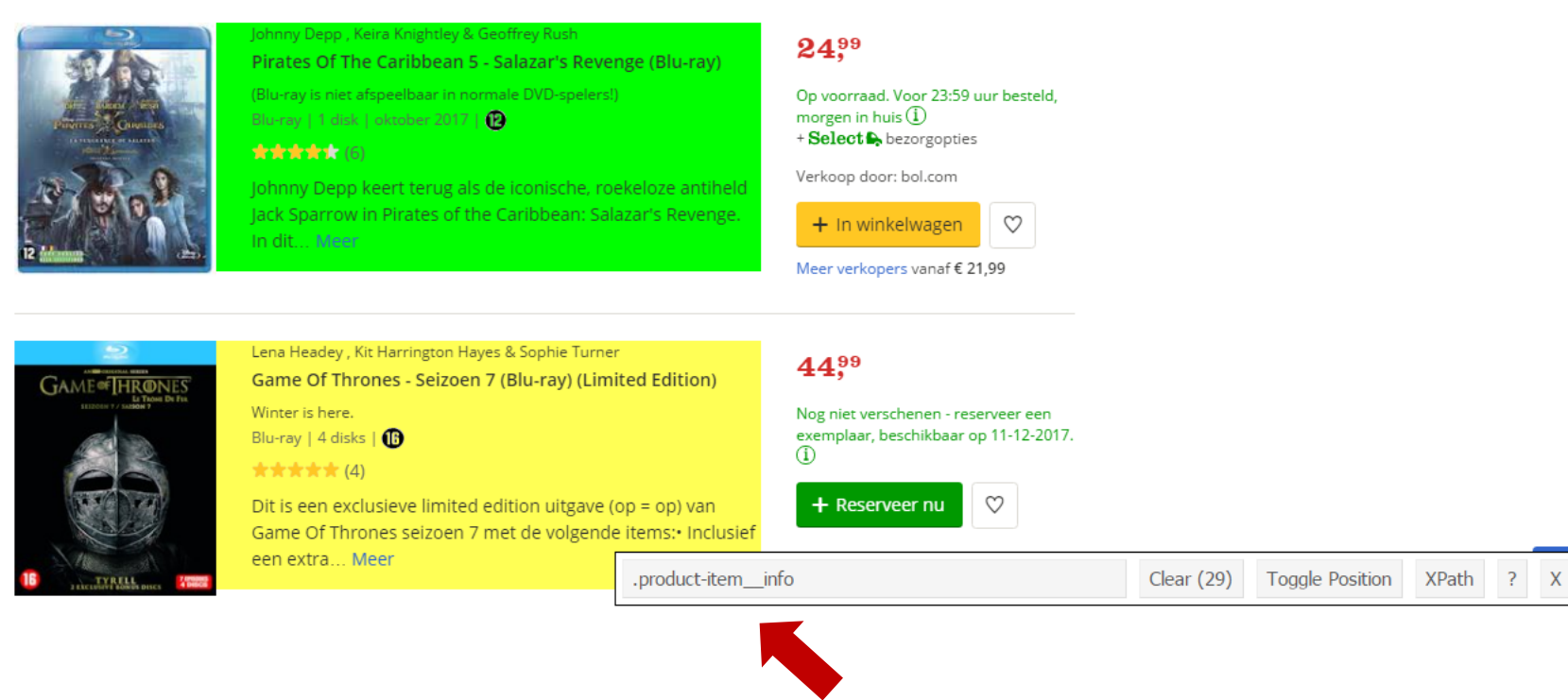

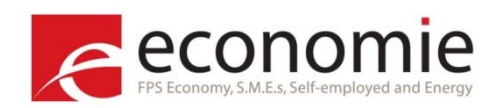

```
library(rvest)
#url
start_url <- "https://www.bol.com/nl/l/dvd/-/N/3133+7929/index.html"</pre>
#load html page
main_page <- read_html (start_url)</pre>
#scrape release date
releasedate <- scrape_css(".product-small-specs li~ li+ li span", ".product-item_info")
#scrape product name
                                                                                  group
prod <- scrape_css(".product-title", ".product-item_info")</pre>
#check length of scraped data
                                                   group
str(rel easedate)
str(prod)
  > start_url <- "https://www.bol.com/nl/l/dvd/-/N/3133+7929/index.html"</pre>
  > main_page <- read_html(httr::GET(start_url,user_agent(agent), proxy))</pre>
  > releasedate <- scrape_css(".product-small-specs li~ li+ li span",".product-item__info")</pre>
            scrape_css(".product-title",".product-item__info")
    str(released
                  te)
                   oktober 2017" "oktober 2017" NA "september 2017" NA "maart 2016" ...
    chr [1:24] NA
   > str(prod)
   chr [1:24] "Game Of Thrones - Seizoen 6 (Blu-ray)" ...
```

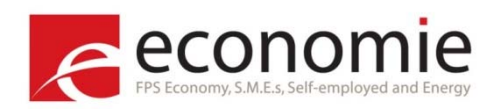

```
library(rvest)
library(stringr)
```

#url
start\_url <- "http://www2.hm.com/en\_gb/men/shop-by-product/shirts.html"</pre>

#load html page
main\_page <- read\_html(start\_url)</pre>

#scrape price
price <- main\_page %>% html\_nodes(".price") %>% html\_text()
price <- str\_trim(price)</pre>

#scrape product name
prod <- main\_page %>% html\_nodes(".product-item-heading a") %>% html\_text()

#store scraped data in data frame
data <- data.frame(prod=prod, price=price)</pre>

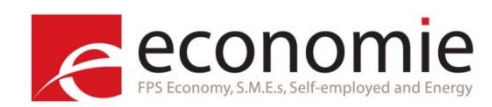

#### #scrape price

price <- main\_page %>% html\_nodes(".price") %>% html\_text()

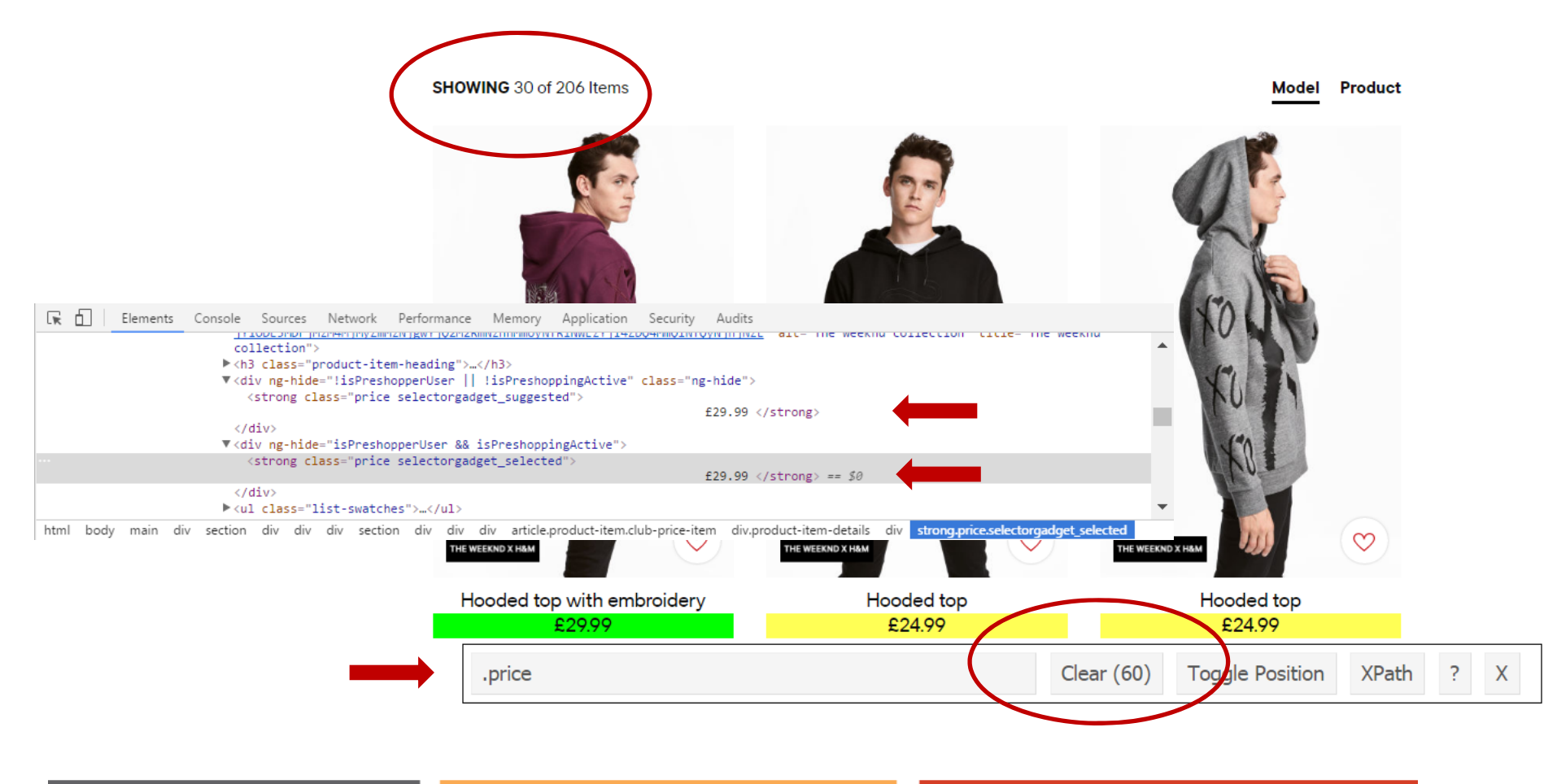

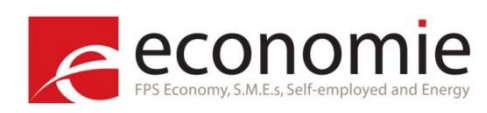

|            |    | prod ÷                    | price 🌻 |
|------------|----|---------------------------|---------|
|            | 1  | Easy-iron shirt Slim fit  | £12.99  |
| tml"       | 2  | Easy-iron shirt Slim fit  | £12.99  |
|            | 3  | Cotton shirt Regular fit  | £17.99  |
|            | 4  | Cotton shirt Regular fit  | £17.99  |
|            | 5  | Flannel shirt Regular fit | £19.99  |
|            | 6  | Easy-iron shirt Slim fit  | £12.99  |
|            | 7  | Checked flannel shirt     | £19.99  |
|            | 8  | Poplin shirt Slim fit     | £19.99  |
| . pri ce") | 9  | Easy-iron shirt Slim fit  | £12.99  |
|            | 10 | Flannel shirt Regular fit | £19.99  |
|            | 11 | Denim shirt               | £24.99  |
|            | 12 | Cotton shirt Regular fit  | £12.99  |
|            | 13 | Checked flannel shirt     | £17.99  |
| l_text()   | 14 | Checked flannel shirt     | £17.99  |
|            | 15 | Flannel shirt Regular fit | £19.99  |
|            | 16 | Easy-iron shirt Slim fit  | £12.99  |
|            | 17 | Easy-iron shirt Slim fit  | £12.99  |
|            | 18 | Hooded flannel shirt      | £34.99  |
|            | 19 | Oxford shirt Regular fit  | £19.99  |
|            | 20 | Cotton shirt Regular fit  | £17.99  |
|            | 21 | Easy-iron shirt Slim fit  | £12.99  |
| s")        | 22 | Easy-iron shirt Slim fit  | £12.99  |
|            | 23 | Checked flannel shirt     | £17.99  |
|            | 24 | Cotton shirt Regular fit  | £17.99  |
|            | 25 | Fasy-iron shirt Slim fit  | £12.00  |

# library(rvest) library(stringr)

#### #url

start\_url <- "http://www2.hm.com/en\_gb/men/shop-by-product/shirts.html"</pre>

## #load html page main\_page <- read\_html(start\_url)</pre>

#### #scrape price

#### price <- str\_trim(price)</pre>

#### #scrape product name

prod <- main\_page %>% html\_nodes(".product-item-heading a") %>% html\_text()

#### $\# store \ scraped \ data \ in \ data \ frame$

data <- data.frame(prod=prod, price=price)</pre>

#### #Alternative scrape functions

price <- scrape\_css(".ng-hide .price", ".product-item-details")
prod <- scrape\_css(".product-item-heading a", ".product-item-details")</pre>

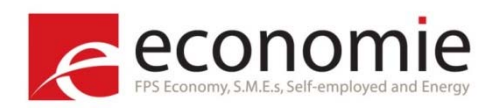

Scraping strategy

- Select a website
- Read homepage (read\_html)
- Scrape all possible URLs (or predefine)
  - Subpages
  - Categories (html\_nodes)
- Loop all of the previous URLs
- Scrape information you want
  - Product name
  - Price
  - ...
- Store all data in a data frame
- Export data frame

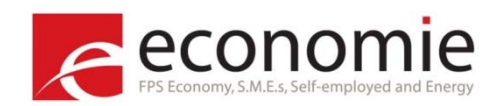

### Looping different categories

#url
main\_url <- "http://www2.hm.com"
start\_url <- "http://www2.hm.com/en\_gb/men/shop-by-product/shirts.html"</pre>

#load html page
main\_page <- read\_html(start\_url)</pre>

#### #Scrape subcategories

cat <- main\_page %>% html\_nodes(".section-menu-subcategory a") %>% html\_text()
cat <- str\_trim(cat)
cat\_url <- main\_page %>% html\_nodes(".section-menu-subcategory a ") %>% html\_attr("href")

 $\# \mathsf{I} \operatorname{oop} \mathsf{all}$  categories and scrape price and product name data<-NULL

```
for(i in 1:length(cat)){
  current_page <- as.character(paste0(main_url,cat_url[i]))
  main_page <- read_html(start_url)
  price <- str_trim(scrape_css(".price", ".product-item-details"))
  price <- str_trim(price)
  prod <- scrape_css(".product-item-heading a", ".product-item-details")
  data_cat <- data.frame(prod=prod, price=price, cat=cat[i])
  data <- rbind(data, data_cat)
  }
</pre>
```

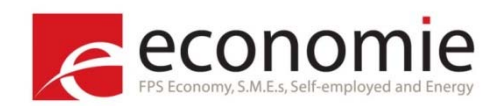

### Looping different categories

### Result of the loop for 2 categories:

|    | prod $\hat{v}$                | price 🍦 | cat $\hat{v}$    |    | prod ÷                        | price 🍦 | cat $	arrow$     |    | prod ÷                    | price 🌣 | cat ‡  |
|----|-------------------------------|---------|------------------|----|-------------------------------|---------|------------------|----|---------------------------|---------|--------|
| 1  | Round-necked T-shirt Slim fit | £6.99   | T-shirts & Vests | 20 | Premium cotton T-shirt        | £12.99  | T-shirts & Vests | 40 | Checked flannel shirt     | £17.99  | Shirts |
| 2  | Round-necked T-shirt          | £3.99   | T-shirts & Vests | 21 | Round-necked T-shirt          | £3.99   | T-shirts & Vests | 41 | Cotton shirt Regular fit  | £17.99  | Shirts |
| 3  | Round-necked T-shirt Slim fit | £6.99   | T-shirts & Vests | 22 | T-shirt with a chest pocket   | £6.99   | T-shirts & Vests | 42 | Easy-iron shirt Slim fit  | £12.99  | Shirts |
| 4  | Round-necked T-shirt          | £3.99   | T-shirts & Vests | 23 | Long-sleeved T-shirt Slim fit | £8.99   | T-shirts & Vests | 43 | Easy-iron shirt Slim fit  | £12.99  | Shirts |
| 5  | Polo shirt Slim Fit           | £8.99   | T-shirts & Vests | 24 | Long T-shirt                  | £6.99   | T-shirts & Vests | 44 | Oxford shirt Regular fit  | £19.99  | Shirts |
| 6  | Long T-shirt                  | £12.99  | T-shirts & Vests | 25 | Merino wool polo shirt        | £34.99  | T-shirts & Vests | 45 | Easy-iron shirt Slim fit  | £12.99  | Shirts |
| 7  | 3-pack T-shirts Slim fit      | f17.99  | T-shirts & Vests | 26 | Waffled top                   | £9.99   | T-shirts & Vests | 46 | Easy-iron shirt Slim fit  | £12.99  | Shirts |
|    | lersev ton Slim fit           | £8.00   | T-shirts & Vests | 27 | Round-necked T-shirt          | £3.99   | T-shirts & Vests | 47 | Easy-iron shirt Slim fit  | £12.99  | Shirts |
| 0  | Jersey top Slim fit           | 68.00   | T-shirts & Vesta | 28 | Long T-shirt                  | £6.99   | T-shirts & Vests | 48 | Easy-iron shirt Slim fit  | £12.99  | Shirts |
| 3  | Jersey top Sillin Int         | 10.99   | T-shirts @ Vests | 29 | Jersey top Slim fit           | £8.99   | T-shirts & Vests | 49 | Twill shirt               | £17.99  | Shirts |
| 10 | Round-necked I-snirt          | £3.99   | I-snirts & vests | 30 | Polo shirt                    | £8.99   | T-shirts & Vests | 50 | Checked flannel shirt     | £17.99  | Shirts |
| 11 | Ribbed vest top               | £5.99   | T-shirts & Vests | 31 | Checked flannel shirt         | £17.99  | Shirts           | 51 | Cotton shirt Regular fit  | £17.99  | Shirts |
| 12 | 3-pack T-shirts Regular fit   | £17.99  | T-shirts & Vests | 32 | Easy-iron shirt Slim fit      | £12.99  | Shirts           | 52 | Denim shirt               | £24.99  | Shirts |
| 13 | Merino wool polo shirt        | £34.99  | T-shirts & Vests | 33 | Easy-iron shirt Slim fit      | £12.99  | Shirts           | 53 | Stretch shirt Slim fit    | £19.99  | Shirts |
| 14 | Premium cotton T-shirt        | £12.99  | T-shirts & Vests | 34 | Cotton shirt Regular fit      | £12.99  | Shirts           | 54 | Poplin shirt Slim fit     | £19.99  | Shirts |
| 15 | Long-sleeved jersey top       | £12.99  | T-shirts & Vests | 35 | Cotton shirt Regular fit      | £17.99  | Shirts           | 55 | Flannel shirt Regular fit | £19.99  | Shirts |
| 16 | Wide T-shirt                  | £12.99  | T-shirts & Vests | 36 | Cotton shirt Regular fit      | £17.99  | Shirts           | 56 | Easy-iron shirt Slim fit  | £12.99  | Shirts |
| 17 | T-shirt with a print motif    | £12.99  | T-shirts & Vests | 37 | Checked flannel shirt         | £19.99  | Shirts           | 57 | Flannel shirt             | £17.99  | Shirts |
| 18 | 3-pack T-shirts Regular fit   | £17.99  | T-shirts & Vests | 38 | Flannel shirt Regular fit     | £19.99  | Shirts           | 58 | Top with stripes          | £19.99  | Shirts |
| 19 | Polo shirt Slim Fit           | £8.99   | T-shirts & Vests | 39 | Flannel shirt Regular fit     | £19.99  | Shirts           | 59 | Checked shirt Regular fit | £19.99  | Shirts |
| 20 | Premium cotton T-shirt        | £12.99  | T-shirts & Vests | 40 | Checked flannel shirt         | £17.99  | Shirts           | 60 | Easy-iron shirt Slim fit  | £12.99  | Shirts |
|    |                               |         |                  |    |                               |         |                  |    |                           |         |        |

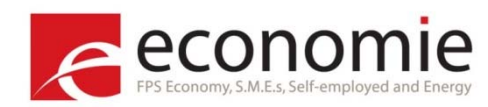

Next page

#url main\_url <- "https://www.amazon.com"</pre>

#### #Go to next page

next\_page <- main\_page %>% html\_node("#pagnNextLink") %>% html\_attr("href") current\_page<-as.character(paste0(main\_url,next\_page))</pre> main\_page <- read\_html (start\_url)</pre>

|                                                                                                    | Previous Page 1 2 3 100 Next Page                                                                                                    |
|----------------------------------------------------------------------------------------------------|----------------------------------------------------------------------------------------------------|
| <sup>ក</sup> ចិត្រឹមកាទបកម្មនៅក្នុងស្រុកទទួល Links ( <u>whats this/</u> )                                                                                                    |                                                                                                    |
| 1. fotograaf - fotografie 個                                                                                                    | fotografiel een adres photoprojects www.photoprojects.be/                                                                                                    |
| 2. Children costumes - Fancy, high quality costumes 🕫                                                                                                    | Special designs, high quality various types of costumes                                                                                                    |
| 3. <u>Small Kids Books</u> 個                                                                                                    | Search Small Kids <b>Books</b> Get F No valid path found. Clear Toggle Position XPath ?                                                                                                    |
| 🖥 🗍 Elements Console Sources Network Performance Memory Application Security Audits                                                                                                    | 03 &1                                                                                                    |
| <pre></pre> <pre></pre> | Styles Computed Event Listeners DOM Breakmaints Properties                                                                                                    |
| <pre>▶ <span class="pagnLink"></span><br/>(scan class="pagnLink"&gt;</pre>                                                                                                    | Sing compared createries compared projectes                                                                                                    |
| <pre><span class="pagnmore"></span></pre>                                                                                                    | Filter :hov                                                                                                    |
| ▼ <span class="pagnR4"></span>                                                                                                    | element.style {                                                                                                    |
| <a class="pagnNext" href="/s/ref=sr pg 2?fst=as%3Aoff&amp;rh=n%3A283155&lt;/p&gt;&lt;/td&gt;&lt;td&gt;5%2Cn%3A%211000%2Cn%3A4%2Cp n fea%2Cp n feature browse- }&lt;/td&gt;&lt;/tr&gt;&lt;tr&gt;&lt;td&gt;bin%3A2656020011&amp;page=2&amp;bbn=4&amp;ie=UTF8&amp;qid=1507887004" id="pagnNextLink" title="Next Page"></a>                                                                                                    | span#pagnNextString { 514hiOhIhLL. RCClients.                                                                                                    |
| <pre><span class="" id="pagnNextString">Next Page</span> == \$0</pre>                                                                                                    | margin-bottom: 0;                                                                                                    |
| <pre><span class="srSprite pagnNextArrow"></span> </pre>                                                                                                    | margin-right: 10px;                                                                                                    |
|                                                                                                    | }                                                                                                    |
| <pre></pre> <pre></pre>                                                                                                    | <pre>#pagnNextString, #pagnPrevString, 514hi0hIhLL_RCClients,</pre>                                                                                                    |
|                                                                                                    | div.pagnLA, div.pagnRA, div.pagnRA, div.pagnRA, fiv.pagnRA, fiv.pa |
|                                                                                                    | font-size: 16px;                                                                                                    |
|                                                                                                    | }                                                                                                    |
| ► <div id="js-boot-btf"></div>                                                                                                    | * { 61x+g-T-NWL. RCOPL.css.                                                                                                    |
| ▶ <div id="centerBelowExtra"></div>                                                                                                    | -moz box sizing: border box;                                                                                                    |
|                                                                                                    | webkit box sizing: border box;                                                                                                    |

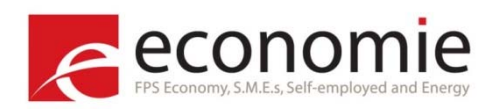

### RSelenium

Rvest downloads the HTML page and using rvest functions information can be selected

 $\rightarrow$  dynamic interaction is not possible

Dynamic interaction:

- Clicking a button to load more products
- Scrolling down to automatically load more products
- Filling in a form and click search button

Solution: <u>RSelenium</u>  $\rightarrow$  provides R bindings for the <u>Selenium Webdriver</u>

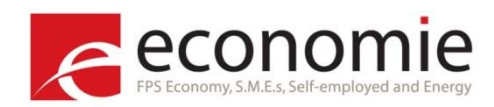

### RSelenium

### Clicking a button to load more products ("Laad meer" = Load more)

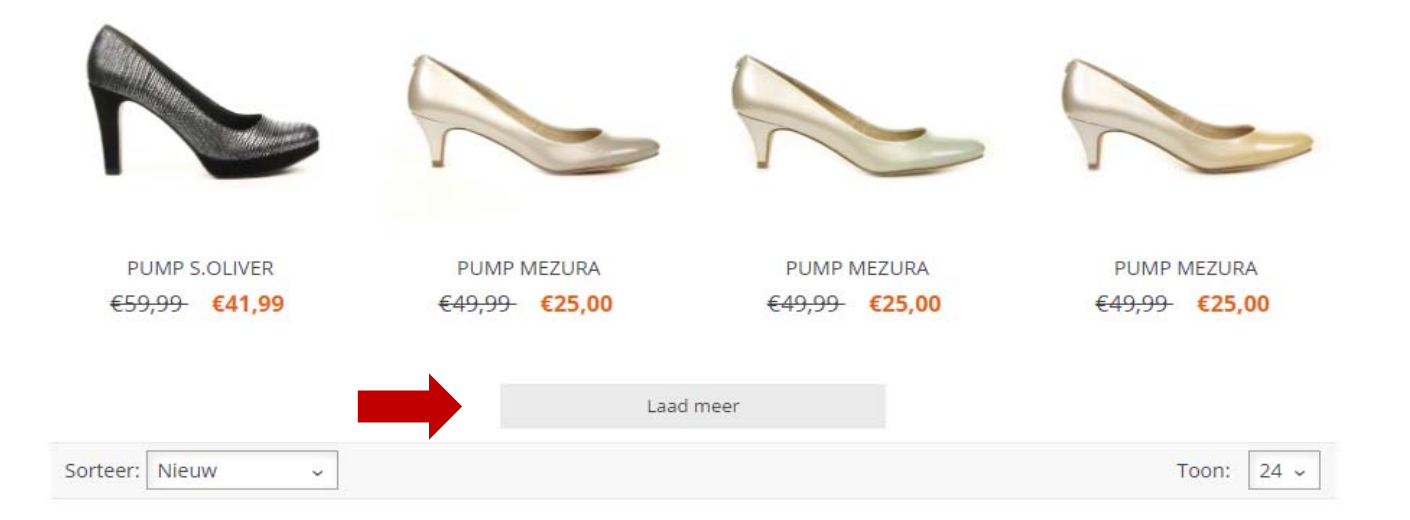

The script on the next slide will open the webpage automatically in Chrome and click on the button until the button is not more available

The whole webpage can then be scraped using rvest

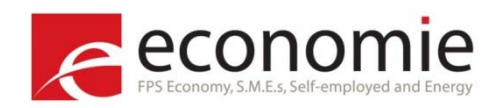

### RSelenium – Clicking a button

```
library(RSel enium)
library(rvest)
#url
start_url <- "https://be.avanceshoes.com/be/dames/schoenen/pumps.html"</pre>
#loading Selenium server and ChromeDriver
remDr <- remoteDriver(browserName = "chrome")</pre>
remDr$open()
Sys. sl eep(2)
#navigate to the url
main_page <- remDr$navigate(start_url)</pre>
#code to find the button via a CSS selector and then clicking the button "laad meer" (CSS selector
".i-next") #until it disappears
webElems <- remDr$findElements(using = 'css selector', ".i-next")</pre>
Sys. sl eep(4)
while (length(webElems) != 0) {
  webElem <- remDr$findElement(using = 'css selector', ".i-next")</pre>
  webEl em$cl i ckEl ement()
  Sys. sl eep(4)
  webElems <- remDr$findElements(using = 'css selector', ".i-next")</pre>
  Sys. sl eep(4)
  }
#getting the final page via rvest
main_page<-read_html (unlist(remDr$getPageSource()), encoding="UTF-8")</pre>
```

#closing the Selenium session

remDr\$close()

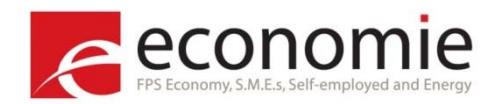

### **RSelenium – Clicking a button**

```
#code to click on button "Accept Cookies"
webElems <- remDr$findElement(using = 'css selector', "body > div.cookie-notification.js-
notification.js-cookie-notification > button")
webEl ems$clickEl ement()
                                       ▼<body ng-controller="HmAppController" ng-class="
                                       {pre_shopping_sale_countdown:preshoppingStartingSoon}" class="ng-
                                       scope not-signed-in">
T-SHIRTS & VESTS
                                         ▼<div class="cookie-notification js-notification js-cookie-
                                         notification">
Refill on t-shirts and vests for easy dressing every day. We have
                                           ...
basics to prints and bold colours for modern edge.
                                             <button type="button" class="close icon-close-white js-close">
                                            Close</button> == $0
 CATEGORY -
             FILTER -
                                           </div>
SHOWING 30 of 388 Items
                                                                      Model
                                                                            Product
```

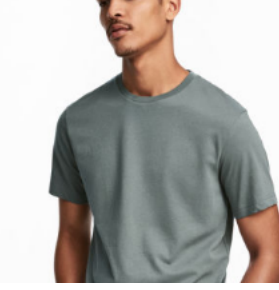

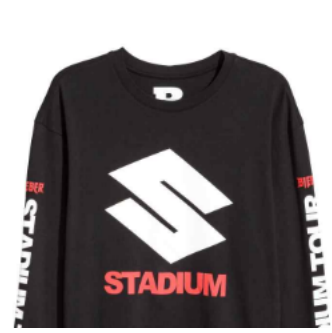

H&M uses cookies to give you the best shopping experience. If you continue to use our services, we will assume that you agree to the use of such cookies. Find out more about cookies and <u>how you can refuse them.</u>

X

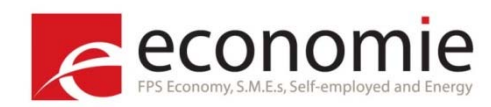

### **RSelenium – Scrolling**

```
library(RSelenium)
library(rvest)
```

#url

start\_url <- "http://www2.hm.com/en\_gb/men/shop-by-product/t-shirts-and-vests.html"</pre>

```
#open the webpage
remDr <- remoteDriver(browserName = "chrome")
remDr$open()
main_page <- remDr$navigate(start_url)

#code to scroll, it scrolls 5 times a certain amount of pixels; in this case 10 000
for(i in 1:5){
    remDr$executeScript(paste("scroll(0, ", i*10000, "); "), list(""))
    Sys.sleep(3)
}
#getting the final page via rvest</pre>
```

```
main_page<-read_html (unlist(remDr$getPageSource()), encoding="UTF-8")</pre>
```

```
#closing ChromeDriver
remDr$close()
```

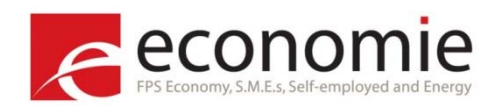

Book hotel, flight, train tickets,...

| ★     ▲       Flights     Hotels | ★曲               | 묘<br>Things to I | Do NEW Trains    | A<br>Holiday Rentals                                                                                                    | <b>D</b><br>Discover |                                      |
|----------------------------------|------------------|------------------|------------------|----------------------------------------------------------------------------------------------------|----------------------|--------------------------------------|
| Return One way Multi-Ci          | ty               |                  |                  |                                                                                                    |                      |                                      |
| Flying from                      |                  |                  | Flying to        |                                                                                                    |                      |                                      |
| Brussels, Belgium (B             | RU-All Airports) | ×                | City or airp     | ort                                                                                                    |                      | ж                                    |
| Departing                        | Returning        |                  | Adults (18+) Chi | ldren (0-17)                                                                                                    |                      |                                      |
| dd/mm/yyyy                       | dd/mm/yyyy       |                  | 1 🕶 0            | *                                                                                                    |                      |                                      |
| Advanced options <b>\$</b>       |                  |                  |                  |                                                                                                    |                      | Bauaitine                            |
| 🔳 🏨 Add a hotel 🛛 🔤 d            | 🛋 Add a car      |                  |                  |                                                                                                    | and the second       |                                      |
| Search                           |                  |                  | allen de         | la a fili a fili a fili a fili a fili a fili a fili a fili a fili a fili a fili a fili a fili a fili a fili a f<br>Star a fili a fili a fili a fili a fili a fili a fili a fili a fili a fili a fili a fili a fili a fili a fili a | nectar               | Collect Nectar points<br>Terms apply |

Fill in:

- Destination
- Departure date
- Return date

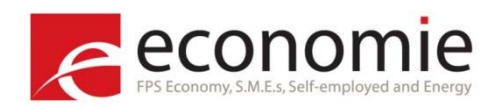

Predefining:

- List of destinations
- Number of weeks booked in advance

Result: screen with different prices depending on Airline, stops, options,...

 $\rightarrow$  Rvest to scrape this data

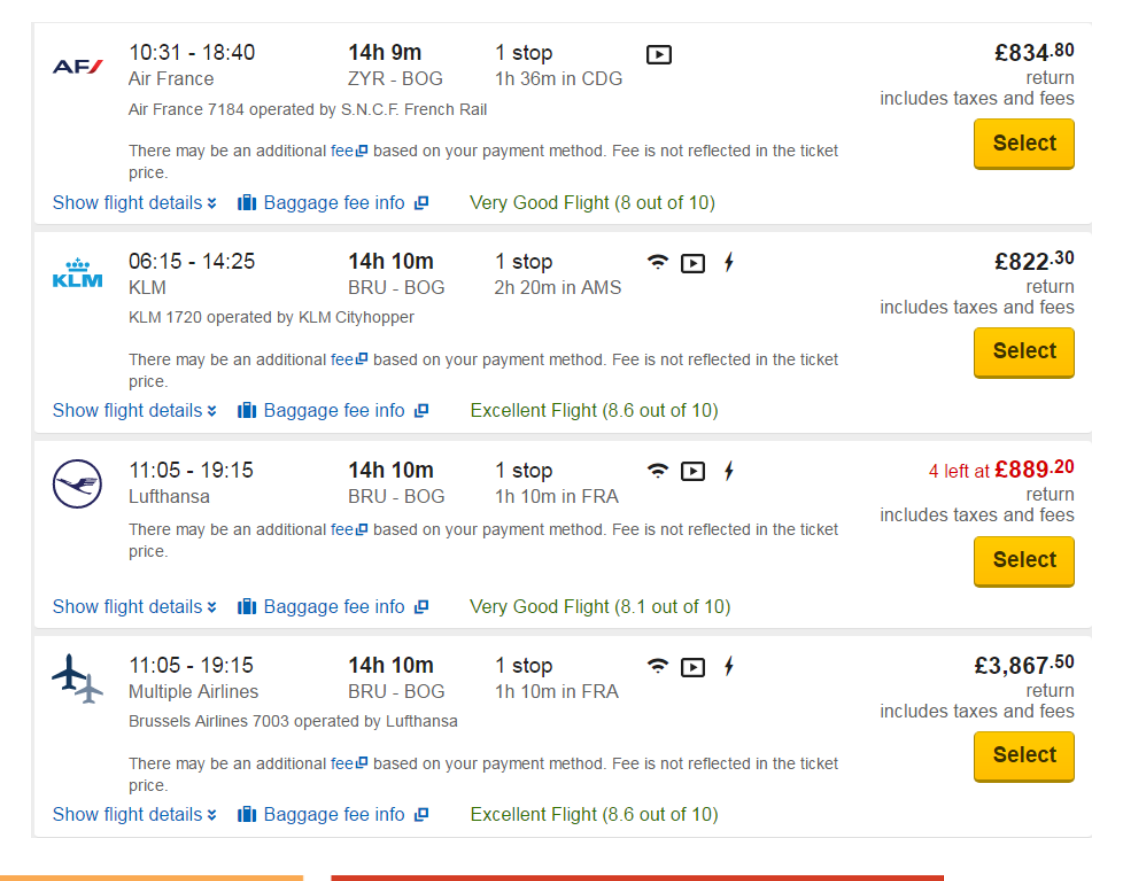

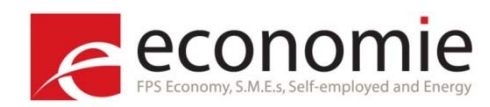

#starting Selenium server server<-startServer() Sys. sl eep(5)

#### #url

```
start_url <- "https://www.expedia.com/"
#gettting the date of today
current_date<-Sys.Date()
current_date_txt<-format(current_date, "%d/%m/%Y")
#departure date 28 days after the current date
dep_date<-current_date+(4*7)
dep_date_txt<-format(dep_date, "%m/%d/%Y")
#return date, 7 days after the departure date
ret_date<-dep_date+7
ret_date_txt<-format(ret_date, "%m/%d/%Y")
#destination Bogota, so a flight from Brussels to Bogota
departure <- "BRU"
destination <- "BOG"</pre>
```

#### #navigate to the url

```
remDr <- remoteDriver(browserName = "chrome")
remDr$open()
remDr$navigate(start_url)
#remDr$refresh()</pre>
```

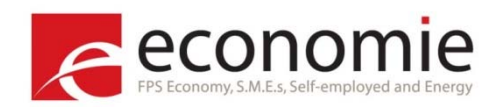

```
#close pop-ups
webElem <- remDr$findElement(using = 'css selector', 'button#join-rewards-close-btn')</pre>
webEl em$cl i ckEl ement()
webElem <- remDr$findElement(using = 'css selector', 'button.btn-close')</pre>
webEl em$cl i ckEl ement()
#click on flights
webElem <- remDr$findElement(using = 'css selector', '#primary-header-flight')</pre>
webEl em$cl i ckEl ement()
Sys. sl eep(3)
#finding the CSS selector of the departure airport and filling it in with the airport
input_dep<-remDr$findElement(using="css selector", "#flight-origin-flp")</pre>
input_dep$sendKeysToElement(list(departure))
bl ank<-remDr$findEl ement(using="css selector", ".cols-nested+ .cols-nested")</pre>
bl ank$cl i ckEl ement()
Sys. sl eep(3)
input_dest<-remDr$findElement(using="css_selector", "#flight-destination-flp")
input_dest$sendKeysToElement(list(destination))
Sys. sl eep(3)
input_date_dep<-remDr$findElement(using="css selector", "#flight-departing-flp")
input_date_dep$clearElement()
Sys. sl eep(1)
input_date_dep$sendKeysToElement(list(dep_date_txt))
Sys. sl eep(3)
```

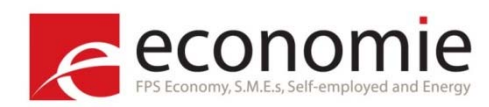

```
i nput_date_ret<-remDr$findEl ement(using="css selector", "#flight-returning-flp")
i nput_date_ret$clearEl ement()
Sys. sleep(1)
i nput_date_ret$sendKeysToEl ement(list(ret_date_txt))
Sys. sleep(3)</pre>
```

```
close_calendar<-remDr$findElement(using="css selector", ".datepicker-close-btn")
close_calendar$clickElement()
Sys.sleep(1)</pre>
```

```
search<-remDr$findElement(using="css", "#flight-lap-or-seat-container-flp ~ .cols-nested .gcw-
submit")
search$clickElement()
```

```
#getting the page with all the prices in rvest
main_page<-read_html (unlist(remDr$getPageSource()), encoding="UTF-8")</pre>
```

```
#closing ChromeDriver
remDr$close()
server$stop()
```

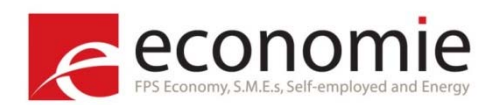

# **Implementation at Statistics Belgium**

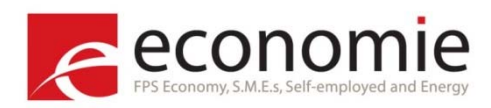

### Web scraping – implementation

- Scripts are executed on a Linux server mostly at night
- Pauses are integrated into the script (Sys.sleep() function) to avoid overloading the website (netiquette!)
- Robot identifies itself as "Statistics Belgium"
  - Using proxy server
    - Read\_html(httr::GET(start\_url, user\_agent(agent), proxy))
      - agent: identification to the website (e.g. NSI name)
- Data are saved first in csv files and loaded afterwards in the SAS Data Warehouse of Statistics Belgium
- All products are extracted (bulk scraping)
  - Exceptions: train tickets or airfares: a list of destinations and departure dates are predefined

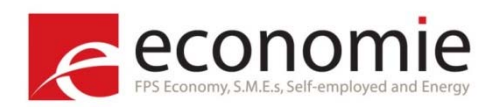

### Monitoring results of scripts

- Check output
  - Number of records
  - Check results
- Change scripts in case of missing records
  - e.g. due to change in website
- Failed scripts (also receive an automatic mail)
  - Server problems
  - Change in website

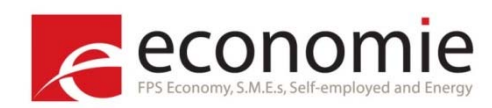

### Web scraping Dashboard Statistics Belgium – Overview:

| Webscraping      | Dashboard Overview | Global Graphs Specific | Specific Graphs |         |       |        |         |            |
|------------------|--------------------|------------------------|-----------------|---------|-------|--------|---------|------------|
| Site:            | •                  |                        | Month:          | •       |       |        |         |            |
| Show 25 • entrie | es                 |                        |                 |         |       |        | Search: |            |
| date             | month              | ♦ site ♦               | duration 🖗      | count 🛊 | min 💠 | mean 🛊 | max 🍦   | d_update 🔶 |
| All              | All                | All                    | All             | All     | All   | All    | All     | All        |
| 2017-07-31       | 2017-07-01         | Esprit-Filles          | 239.42          | 615     | 5.95  | 24.86  | 89.99   | 09:57:42   |
| 2017-07-31       | 2017-07-01         | Esprit-Hommes          | 1087.28         | 3287    | 9.99  | 42.97  | 249     | 09:53:13   |
| 2017-07-31       | 2017-07-01         | Mediamarkt             | 468.18          | 1093    | 2.99  | 703.62 | 19999   | 09:37:49   |
| 2017-07-31       | 2017-07-01         | Esprit-Femmes          | 2073.96         | 6892    | 9.99  | 49     | 219     | 09:34:35   |
| 2017-07-31       | 2017-07-01         | Standaard boekhandel   | 61.59           | 100     | 9.99  | 18.48  | 29.99   | 09:21:03   |
| 2017-07-31       | 2017-07-01         | Club                   | 37.44           | 100     | 5.2   | 19.18  | 26.95   | 09:10:39   |
| 2017-07-31       | 2017-07-01         | Fnac Livres NL         | 33.09           | 100     | 4.75  | 15.22  | 37.95   | 09:01:14   |
| 2017-07-31       | 2017-07-01         | Fnac Livres FR         | 31.37           | 77      | 4.23  | 7.91   | 14.73   | 09:00:41   |
| 2017-07-31       | 2017-07-01         | Connection 16 weeks    | 3916.84         | 33      | 102   | 291.33 | 779     | 08:52:41   |
| 2017-07-31       | 2017-07-01         | Bol boeken             | 23.84           | 73      | 4.99  | 18.54  | 55      | 08:20:25   |
| 2017-07-31       | 2017-07-01         | Bol D∨D Bluray         | 62.52           | 192     | 7.99  | 18.72  | 129.99  | 08:11:04   |
| 2017-07-31       | 2017-07-01         | Amazon                 | 36.89           | 191     | 4.99  | 19.27  | 84.08   | 08:00:41   |

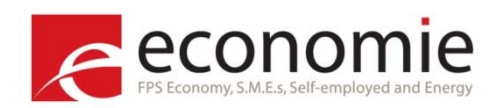

### Web scraping Dashboard Statistics Belgium – Global Graphs

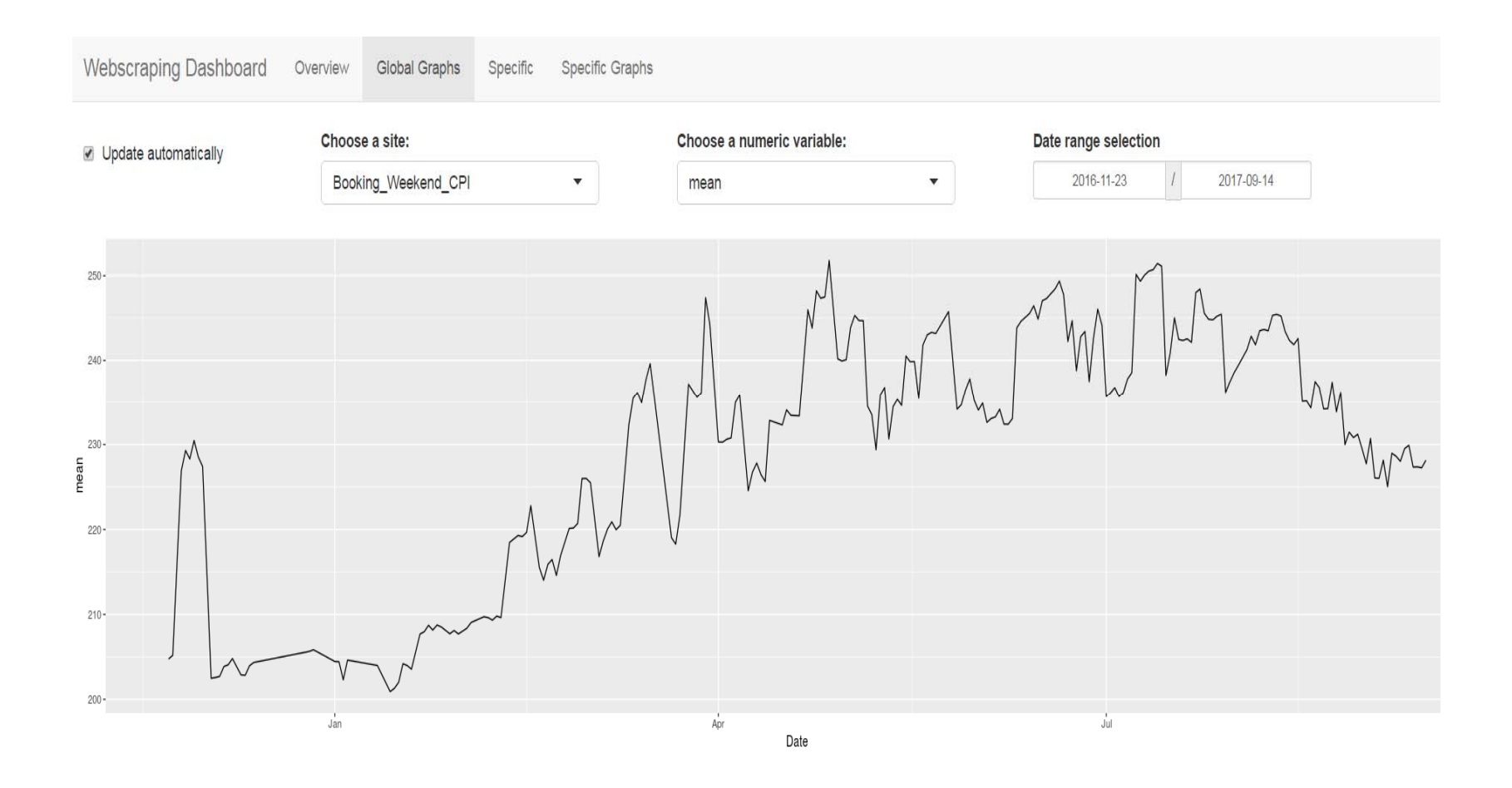

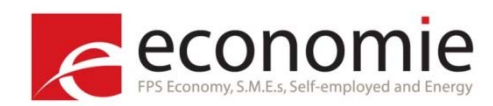

### Web scraping Dashboard Statistics Belgium – Specific

| Webscrapin                    | ig Dashboard Ove | erview Global Graphs | Specific | Specific Graphs |                    |         |       |         |       |
|-------------------------------|------------------|----------------------|----------|-----------------|--------------------|---------|-------|---------|-------|
| Site:<br>CenA<br>Show 25 • en | tries            | •                    |          | Month:          | •                  |         |       | Search: |       |
| date                          | month     All    | ♦ site               | desc_    | _cat_1          | 2 desc_cat_3       | count 🖗 | min 🛊 | mean 🍦  | max 🗍 |
| 2017-07-30                    | 2017-07-01       | CenA                 | Dames    | Jeans           | Zwangerschapsjeans | 19      | 29    | 34.79   | 39    |
| 2017-07-30                    | 2017-07-01       | CenA                 | Dames    | Jeans           | Jeans shorts       | 13      | 9     | 20.54   | 39    |
| 2017-07-30                    | 2017-07-01       | CenA                 | Dames    | Jeans           | Jeggings           | 16      | 9     | 11.69   | 19    |
| 2017-07-30                    | 2017-07-01       | CenA                 | Dames    | Jeans           | Bootcut & Flare    | 7       | 29    | 36.14   | 39    |
| 2017-07-30                    | 2017-07-01       | CenA                 | Dames    | Jeans           | Straight           | 30      | 19    | 32.13   | 39    |
| 2017-07-30                    | 2017-07-01       | CenA                 | Dames    | Jeans           | Slim               | 14      | 19    | 31.57   | 39    |
| 2017-07-30                    | 2017-07-01       | CenA                 | Dames    | Jeans           | Super skinny       | 10      | 19    | 22      | 29    |
| 2017-07-30                    | 2017-07-01       | CenA                 | Dames    | Jeans           | Skinny             | 14      | 29    | 30.43   | 39    |
| 2017-07-30                    | 2017-07-01       | CenA                 | Dames    | Jeans           | Grote maten        | 24      | 19    | 30.91   | 49    |
| 2017-07-29                    | 2017-07-01       | CenA                 | Dames    | Jeans           | Zwangerschapsjeans | 21      | 29    | 34.24   | 39    |
| 2017-07-29                    | 2017-07-01       | CenA                 | Dames    | Jeans           | Jeans shorts       | 13      | 9     | 20.54   | 39    |
| 2017-07-29                    | 2017-07-01       | CenA                 | Dames    | Jeans           | Jeggings           | 16      | 9     | 11.69   | 19    |

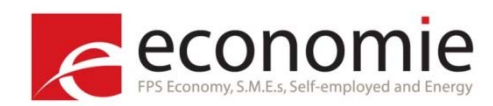

### Web scraping Dashboard Statistics Belgium – Specific Graphs

Webscraping Dashboard Overview Global Graphs Specific Specific Graphs

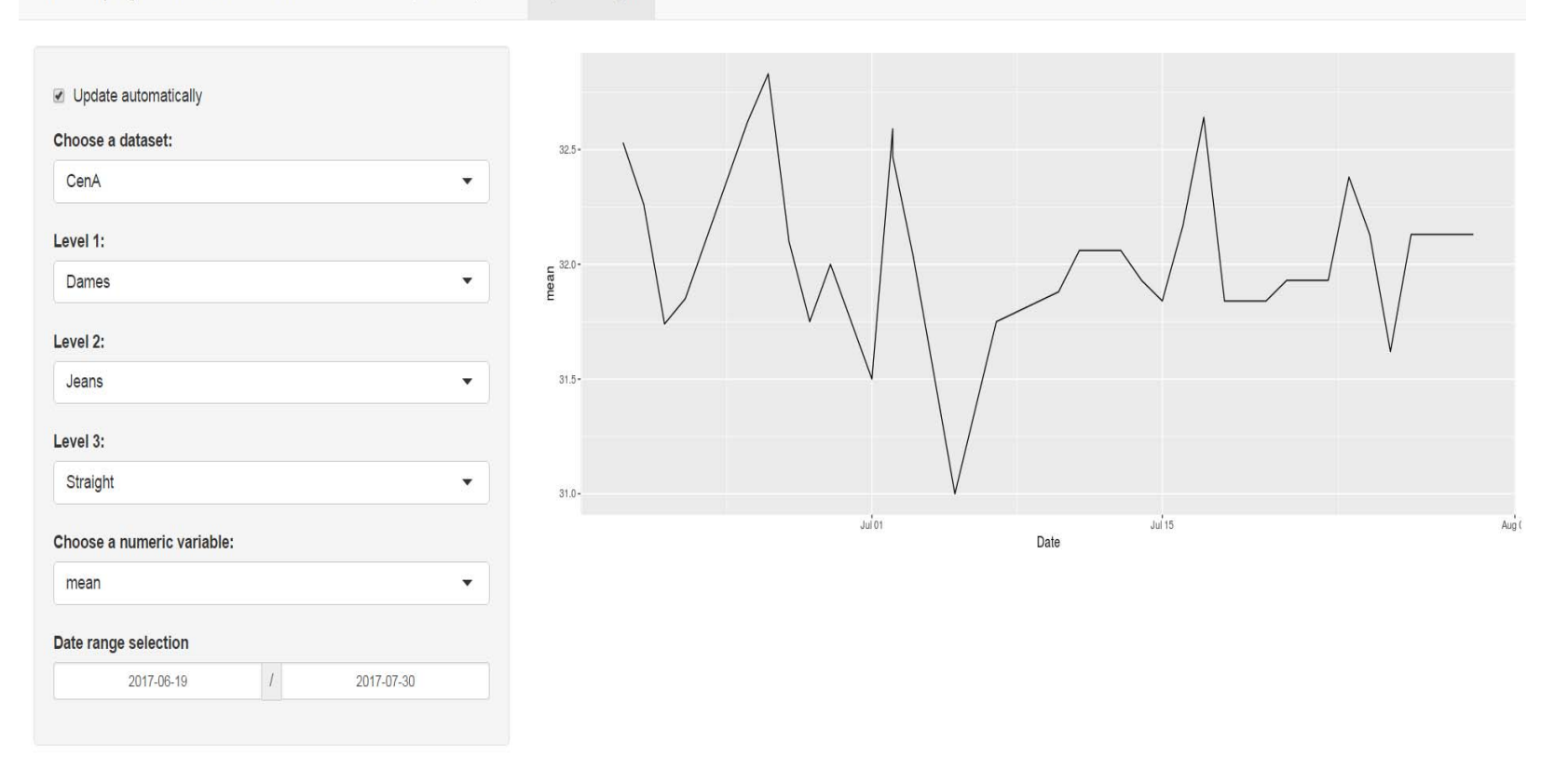

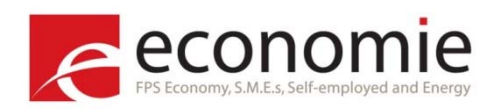

**Experimental indices - Fridges** 

- Daily web scraping
- Bulk scraping
- Low attrition rate
- Hedonic regression: scraping of characteristics
  - Time Dummy with Movement Splice
  - Time Dummy with Window Splice

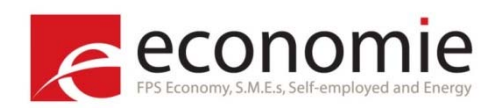

### **Experimental indices - Fridges**

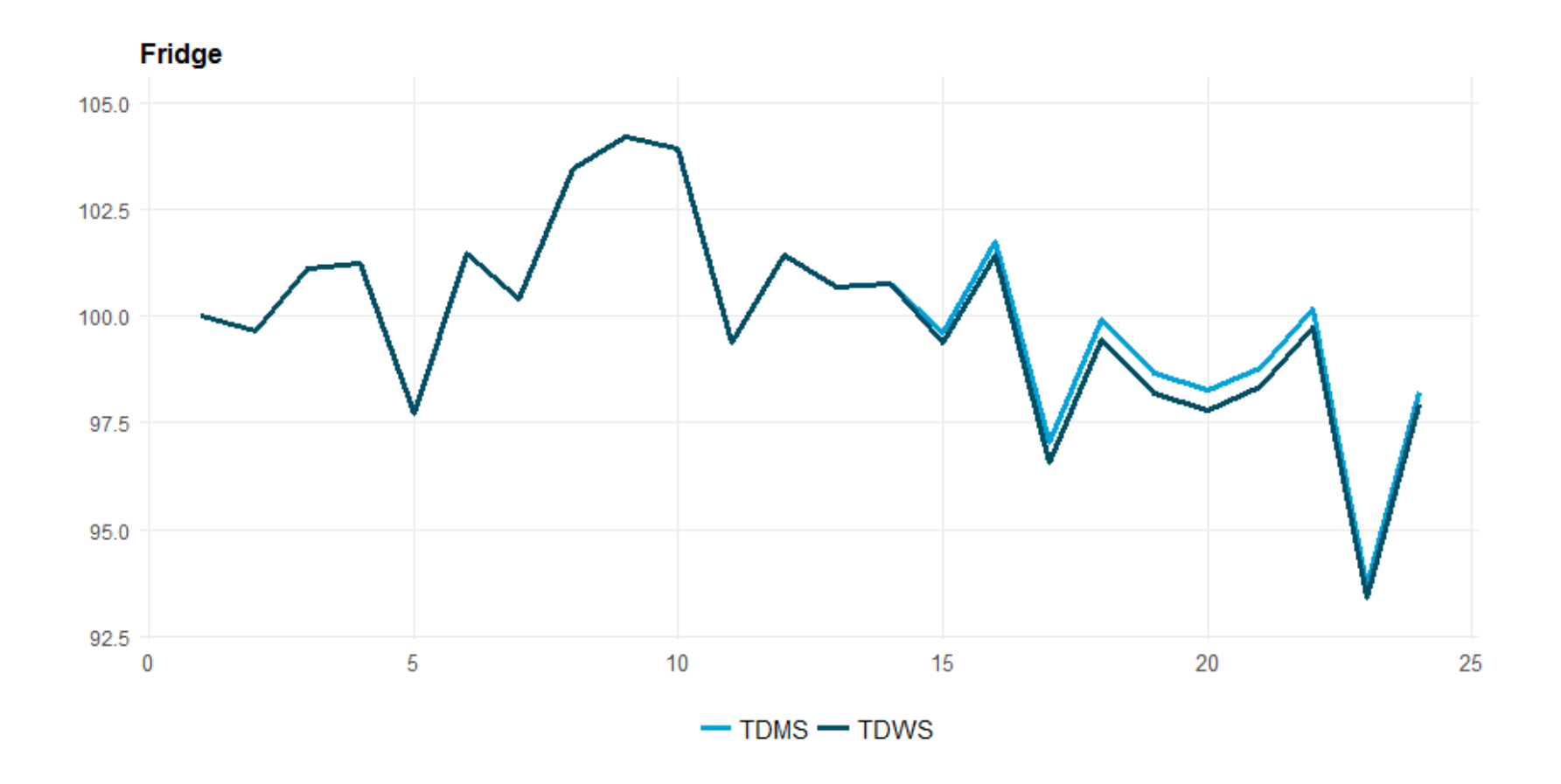

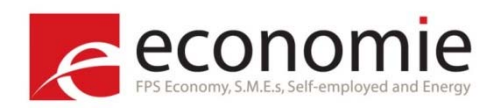

Manual price collection

- Sample of hotels
- Once a month virtual reservations are made
- 4 weeks before arrival date
  - One price quote for each hotel
- Booking for 2 adults 2 nights
- Room type is kept stable (if possible)
- 'Options' (e.g. free cancelation) are kept stable (if possible)

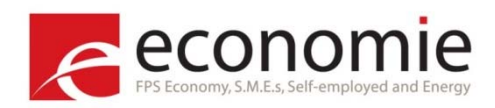

Web scraping

- Daily web scraping
- 3 Destinations in Belgium: Brussels, Seaside, Ardennes
- 4 8 weeks before arrival date
- Arrival on Friday Departure on Sunday
- Breakfast and free cancelation
- Star rating
- Stratification:

Destination ↓ Area ↓ Weeks booked before arrival date ↓ Hotel star rating

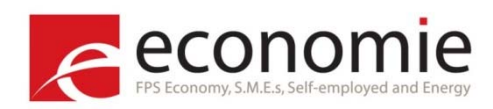

Sample size – number of prices:

| Destination | Manual | Web scraping |
|-------------|--------|--------------|
| Brussels    | 17     | 2,662        |
| Seaside     | 25     | 12,614       |
| Ardennes    | 15     | 23,552       |

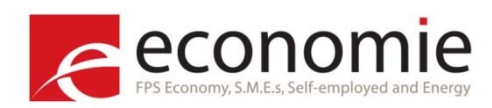

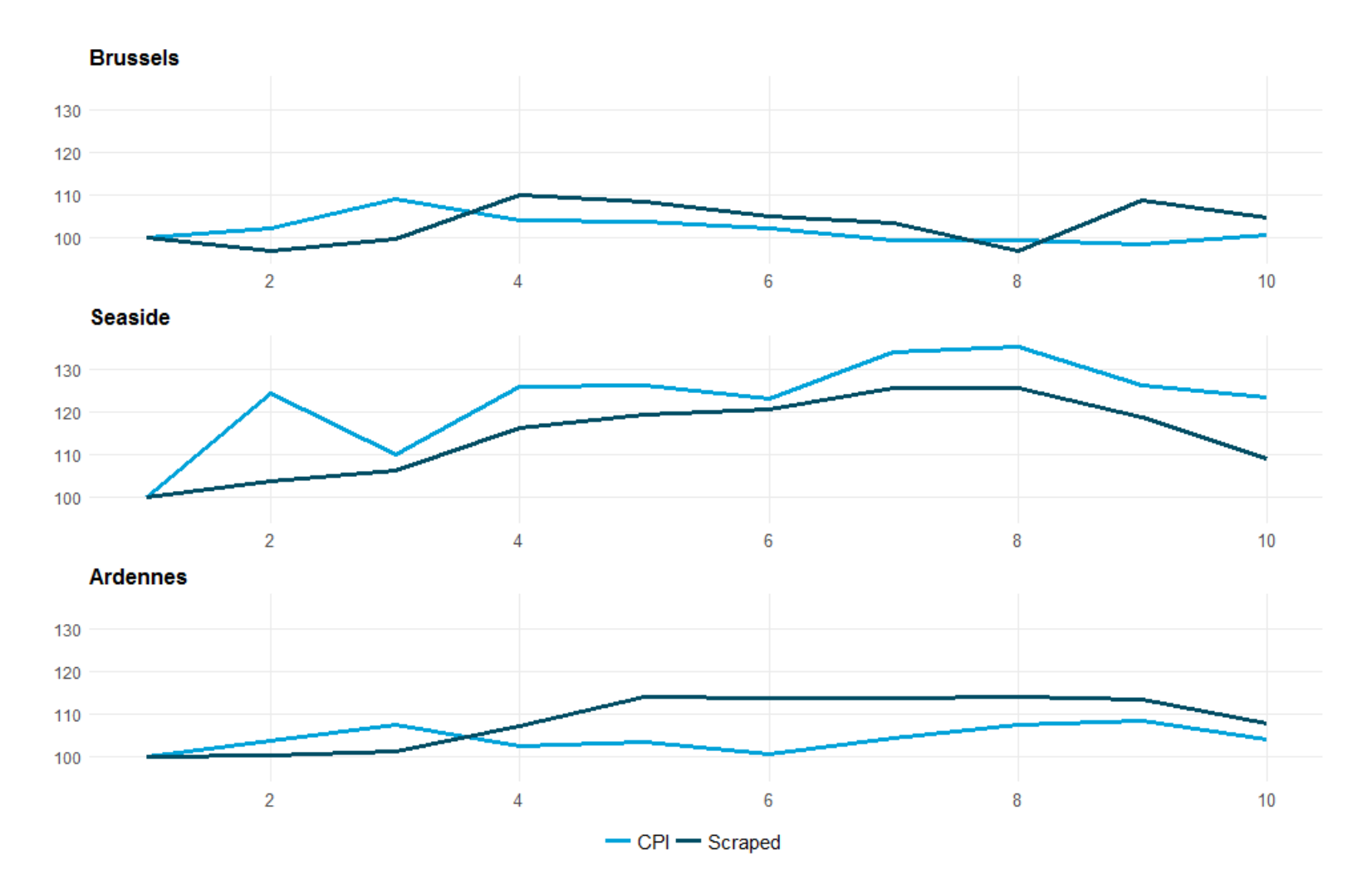

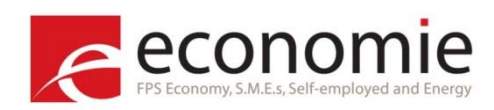

### **Experimental indices - Footwear**

- Scraping multiple times a week
- Bulk scraping
- High attrition rate

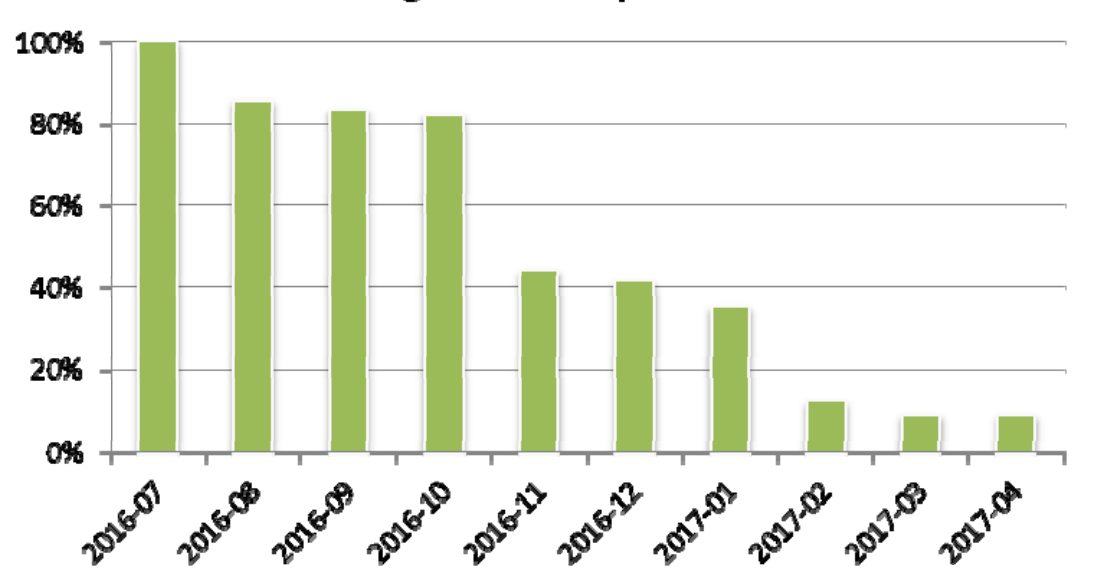

### % of matching items compared to 07-2016

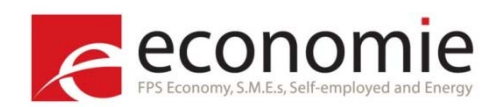

### **Experimental indices - Footwear**

### Availability of footwear:

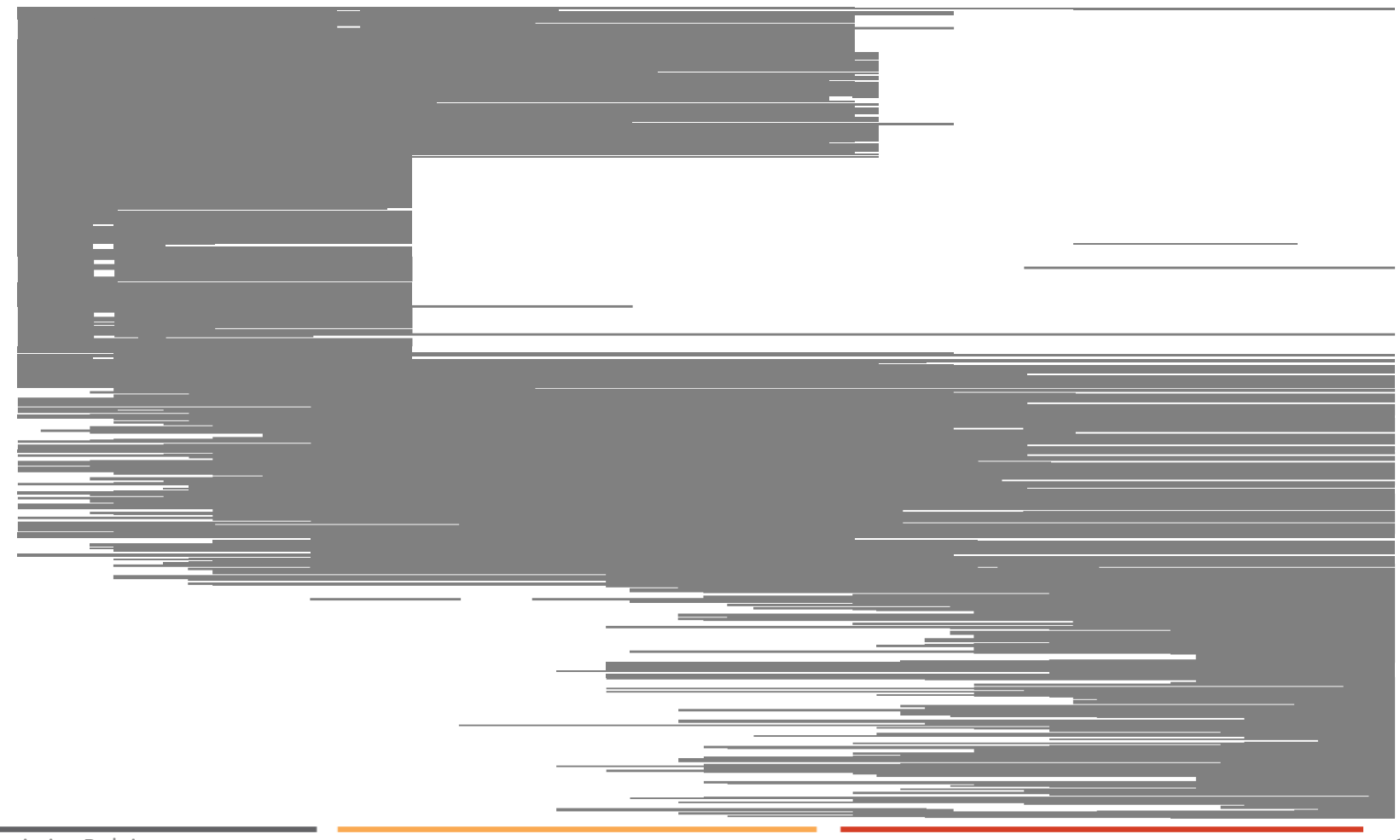

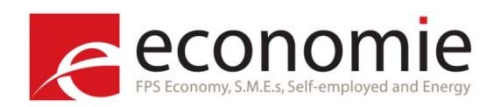

### **Experimental indices - Footwear**

- Non-matched model to avoid downward drift
- Stratification: men women

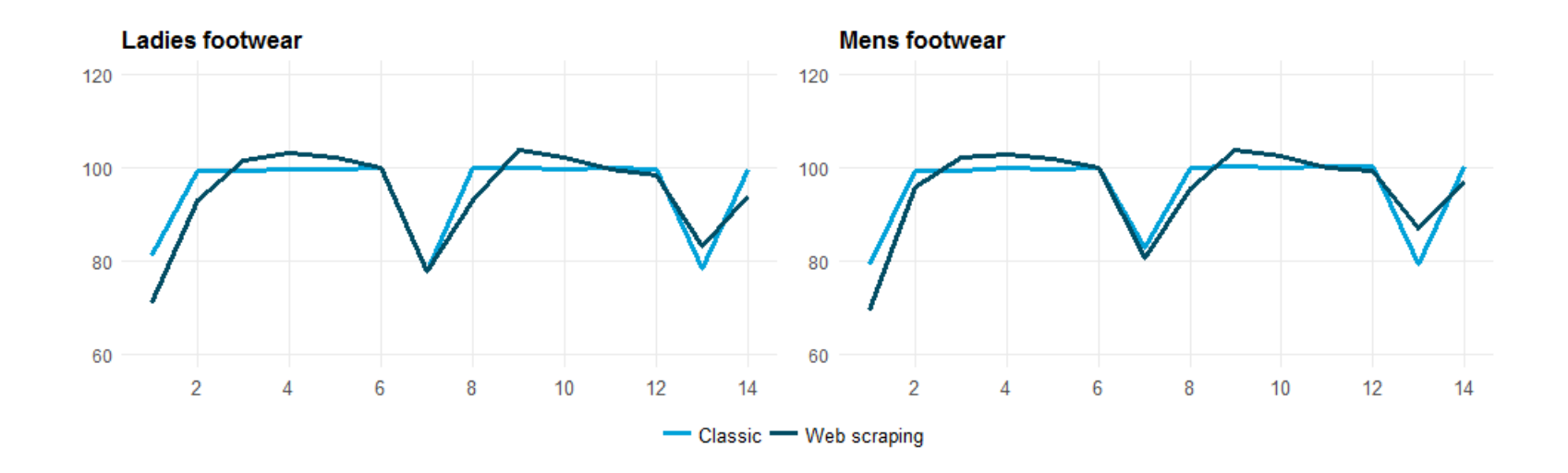

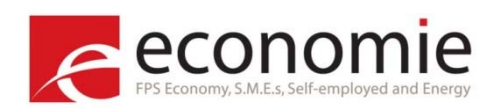

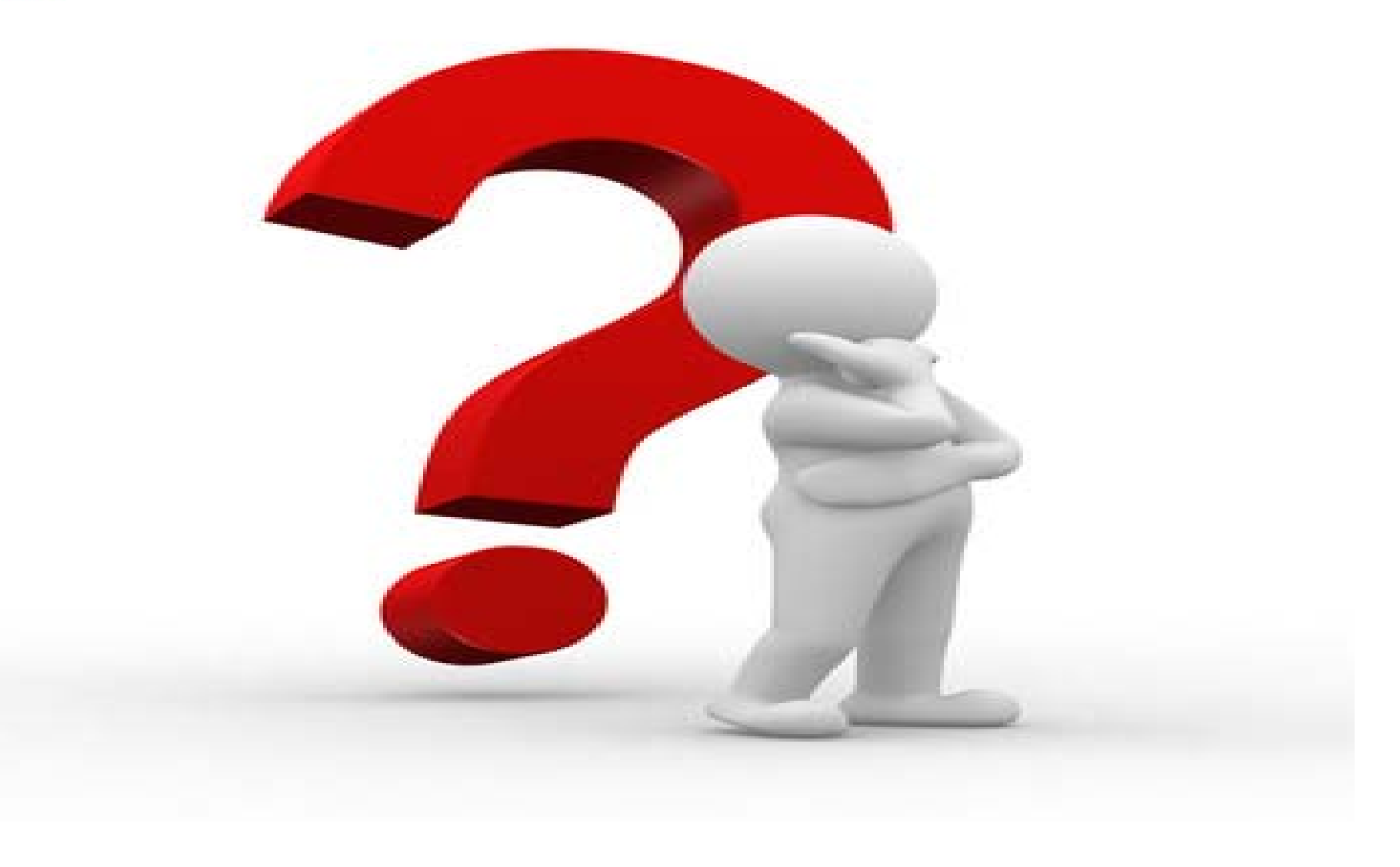